# WEB EDITION SENSUS NAVIGATION

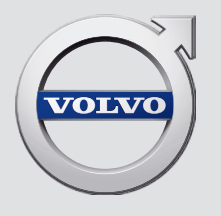

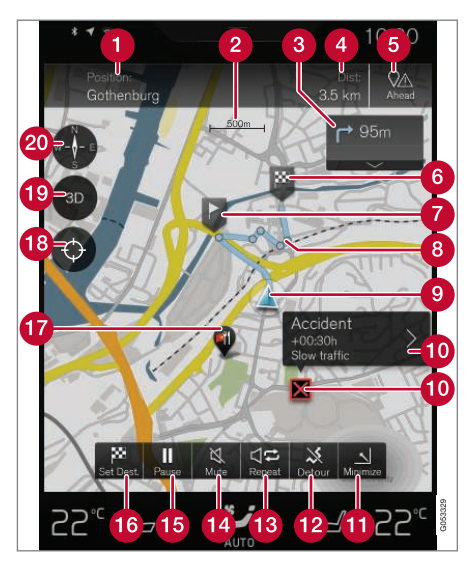

## Tekstas ir ženklai žemėlapyje

- Automobilio esama padėtis + taškas, spaudžiamas planiniam maršrutui atidaryti
- 2 Žemėlapio mastelis
- 8 Planinio maršruto nuorodų taškų sąrašas
- 4 Važiavimo atstumas iki tikslo/atvykimo į tikslą laikas + taškas, spaudžiamas antraštėms perjungti
- Taškas, spaudžiamas pamatyti planinio maršruto lankytinų vietų sąrašą ir kelių eismo informaciją
- Tikslas/galutinis tikslas 6 Tarpinis kelionės tikslas Nuorodų taškas 8 Automobilius (mėlynas trikampis) planiniame maršrute 9 Eismo problema su informacija 10 Sumažinti (išskleistą rodinį) arba maksimaliai padidinti (viso ekrano **f** režima) žemėlapio rodinį Apskaičiuoti aplinkkelj D Pakartoti esama balso nuoroda B Balso nuoroda laikinai įj./išį. **A** 15 Sustabdyti/tęsti nuorodas Tikslų/tarpinių tikslų apibrėžimas 10 POI (restoranas) 18 Paspaudimo taškas, nustatantis žemėlapį iš naujo, kad būtų sekamas automobilis (mėlynas trikampis) Taškas, spaudžiamas perjungti 2D/3D. Kompasas + taškas, spaudžiamas rodyti Šiaurės kryptį į viršų/kelionės krypti j viršų

## SENSUS NAVIGATION

Sensus Navigation – tai palydovu grįsta eismo informacija ir maršruto nukreipimo sistema.

Mes nuolat dirbame, siekdami tobulinti savo gaminius. Atliekant modifikacijas, gali taip nutikti, kad šiame papildinyje pateikta informacija, aprašai ir iliustracijos skiriasi nuo automobilio įrangos. Mes pasiliekame teisę daryti pakeitimus be išankstinio perspėjimo.

## TURINYS

## ĮVADAS

Trumpasis žemėlapio navigacijos vadovas

Paprasta navigacija į kelionės tikslą

Žemėlapio navigacijos rodiniai ir valdikliai

Bendrieji veiksmai navigacijos žemėlapyje metu

## **BALSO ATPAŽINIMAS**

6

6

7

9

| Balso atpažinimas                               |
|-------------------------------------------------|
| Balso atpažinimo naudojimas                     |
| Balso atpažinimas ir navigacija žemė-<br>lapyje |
| Balso atpažinimo nuostatos                      |
|                                                 |

14

14

15

16

## KELIONĖS TIKSLO NURODYMAS

| Bendroji informacija apie kelionės<br>tikslo įvedimą         | 20 |
|--------------------------------------------------------------|----|
| Nurodykite kelionės tikslą – tiesiogiai<br>žemėlapyje        | 20 |
| Nustatykite tikslą laisva teksto paieška                     | 21 |
| Tikslo nurodymas su paskutiniais/<br>parankiniais/biblioteka | 23 |
| Kaip nustatyti tikslą laisva teksto<br>paieška POI           | 25 |
| Kaip nustatyti tikslą naudojant adresą                       | 26 |
| Įrašykite tikslą su "Send to Car"                            | 26 |

## KELIONĖS MARŠRUTAS IR KELIAS

| Planinis ir alternatyvus maršrutas |
|------------------------------------|
| Orientavimo punktai maršrute       |
| LV maršrute                        |
| Eismo sutrikimai maršrute          |
| Informacijos kortelės žemėlapyje   |
| Pasirinkti aplinkkelį              |

## KELIŲ EISMO INFORMACIJA

| Kelių eismo informacija                           |  |
|---------------------------------------------------|--|
| Kelių eismo informacija realiuoju<br>Iaiku (RTTI) |  |

## NUSTATYMAI

| Navigacija žemėlapy  | je vairuotojo ekrane | 42 |
|----------------------|----------------------|----|
| Sensus Navigation r  | iuostatos            | 42 |
| Žemėlapio nuostato   | S                    | 43 |
| Maršruto nuostatos   |                      | 46 |
| Eismo informacijos r | nuostatos            | 48 |
| Orientavimo nuostat  | OS                   | 49 |
| Sistemos nuostatos   |                      | 49 |

## ŽEMĖLAPIS IR SISTEMOS INFORMACIJA

Žemėlapio duomenų naujinimas su<br/>MapCare52Kaip atnaujinti žemėlapio duomenis<br/>nuotoliniu būdu53Žemėlapio duomenų naujinimas per<br/>asmeninį kompiuterį ir USB54Sensus Navigation gedimų nustatymas56Žemėlapio navigacijos licencijos sutartis58

Žemėlapio navigacijos autorių teisės

## ABĖCĖLINĖ RODYKLĖ

Abėcėlinė rodyklė

60

61

## ĮVADAS

#### ĮVADAS

## Trumpasis žemėlapio navigacijos vadovas

Atidarius vairuotojo dureles, automobilio elektroninė sistema suaktyvinama automatiškai.

## Navigacija įj. / išj.

#### ljungta

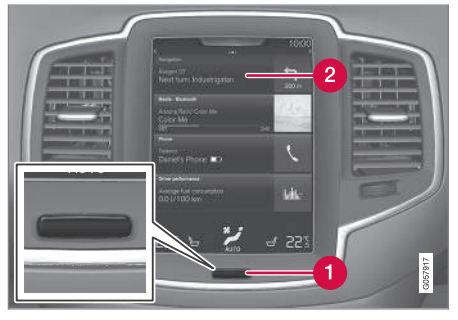

"Pradžios" mygtukas

## 2 Meniu eilutė "Navigacija"

Jei navigacijos sistema nerodo žemėlapio centriniame ekrane, palieskite viršutinę meniu eilutę **Navigacija** (2).

Jei centriniame ekrane nerodoma meniu eilutė **Navigacija**, palieskite "Pradžios" mygtuką (1) ir tada palieskite meniu eilutę **Navigacija** (2). Tada parodomas esamos geografinės zonos žemėlapis, kur automobilis vaizduojamas mėlyno trikampio ženklu.

## 🚹 ĮSPĖJIMAS

#### Sekite toliau.

- Nukreipkite visą dėmesį į kelią ir įsitikinkite, kad visiškai susikoncentravote į važiavimą.
- Laikykitės taikomų eismo taisyklių ir važiuokite apdairiai.
- Oro sąlygoms ar metų laikui įtakojant kelio sąlygas, kai kurios rekomendacijos gali būti mažiau taikomos.

## lšjungta

Navigacijos sistemos negalima išjungti, bet ji visada veikia foniniu režimu – ji išjungiama tik kai vairuotojas išlipa iš automobilio ir jį užrakina.

## (i) PASTABA

Navigacijos sistema veikia ir esant išjungtam varikliui. Sumažėjus akumuliatoriaus įtampai, sistema automatiškai išjungiama.

## Susijusi informacija

- Žemėlapio navigacijos rodiniai ir valdikliai (p. 7)
- Paprasta navigacija į kelionės tikslą (p. 6)

## Paprasta navigacija į kelionės tikslą

Orientavimo į pageidaujamą tikslą nustatymas neskaitant viso automobilio savininko vadovo.

## Tikslo pasirinkimas žemėlapyje

| Žings-<br>nis | Ekranas /<br>meniu                                                                             | Veiksmas                                                                                                    |
|---------------|------------------------------------------------------------------------------------------------|----------------------------------------------------------------------------------------------------|
| 1             | Jei ekrane<br>nepateikia-<br>mas žemė-<br>lapio vaiz-<br>das, atlikite<br>šiuos veiks-<br>mus: | Paspauskite stačia-<br>kampį mygtuką po<br>ekranu, kad pasirodytų<br>pradžios rodinys.                        |
| 2             | Atsiranda<br>pradžios<br>rodinys.                                                              | Paspauskite <b>Naviga-</b><br><b>cija</b> ekrano viršutinio<br>meniu eilutėje.                                |
| 3             | Rodomas<br>žemėlapis.                                                                          | Jei tas mygtukas<br>matomas ekrane,<br>paspauskite ji, kad<br>nustatytumėte didžiau-<br>sio žemėlapio rodinį. |

| Žings-<br>nis | Ekranas /<br>meniu                                                             | Veiksmas                                                                                               |
|---------------|--------------------------------------------------------------------------------|----------------------------------------------------------------------------------------------------|
| 4             | Rodomas<br>žemėlapis.                                                          | Slinkite iki pageidauja-<br>mos vietos žemėlapyje<br>ir ilgai spauskite šią<br>vietą.                  |
| 5             | Ekrane<br>rodomas<br>laukas su<br>tekstu <b>Pra-<br/>dėti orien-</b><br>tuoti. | Spauskite <b>Pradėti ori-</b><br>entuoti.                                                              |
| 6             | Rodomas<br>žemėlapis<br>su paryš-<br>kintu marš-<br>rutu.                      | Pradedamas orientavi-<br>mas – vadovaukitės<br>vairuotojo ekrane<br>pateikiamomis instruk-<br>cijomis. |

## Žemėlapio navigacijos rodiniai ir valdikliai

Volvo Sensus Navigation rodoma ir valdoma keliais skirtingais būdais, pvz., per vairuotojo ekraną, projekcinį rodinį ir balso komandomis.

## Centrinis ekranas

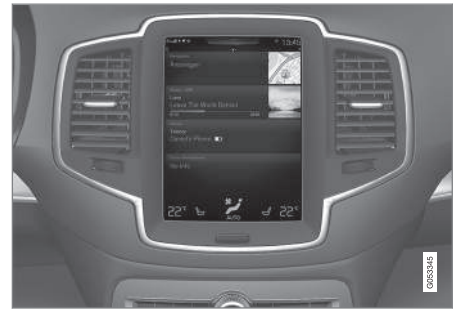

Centrinis ekranas naudojamas apibrėžti nuostatas ir parinkti tikslus bei jų ieškoti.

Jei centriniame ekrane nesimato žemėlapio vaizdo:

• Paspauskite pačią viršutinę pradžios rodinio eilutę **Navigacija**.

#### Vairuotojo ekranas

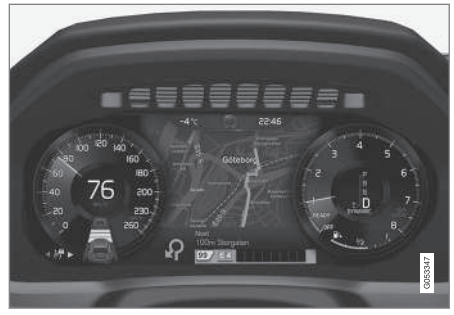

Žemėlapis rodomas tik 12 colių vairuotojo ekrane.

Važiuojant vairuotojas orientuojamas balso nuorodomis ir instrukcijomis vairuotojo ekrane.

## Dešinioji vairo klaviatūra ir vairuotojo ekranas

Dešiniosios vairo klaviatūros mygtukus galima naudoti valdyti kai kurias žemėlapio navigacijos funkcijas. pvz., **Vykti namo**.

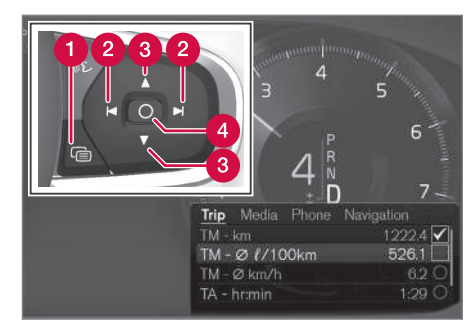

1 Atverti / užverti

- 2 Kairén / dešinén
- 3 Aukštyn / žemyn
- A Patvirtinti

### Meniu atvėrimas / užvėrimas

- Paspauskite "atverti / užverti" (1)
  - > Atveriamas / užveriamas meniu su alternatyvomis - meniu užveriamas automatiškai, jei kurį laiką nieko nebuvo daroma arba esant tam tikroms parinktims.

#### Meniu naršymas ir pasirinkimas

- Rodyklėmis "dešinėn / kairėn" (2) panaršykite meniu.
- 2. Rodyklėmis "aukštyn / žemyn" (3) panaršykite parinktis.

- 3. Patvirtinkite arba pažymėkite parinktį su (4).
  - Funkcija suaktyvinama ir kai kurioms parinktims meniu užveriamas.

## HUD - Head-up-display\*

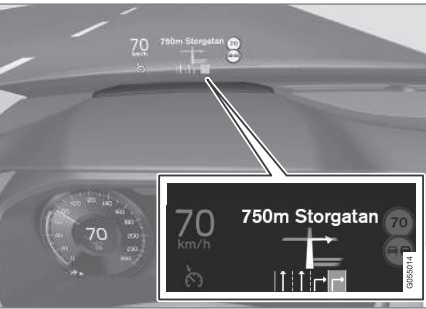

Žemėlapio navigacija ant priekinio stiklo

Vairuotojui taip pat gali būti teikiamos nuorodos ir informacija navigacijos sistemos ekrane, priekinio stiklo apačioje.

Informacijos lauko padėtį galima reguliuoti. HUD išsamiai aprašytas skyrelyje "Head-up-display".

## Balso atpažinimas

Balso komandomis galima papildomai atlikti daug įvairių funkcijų.

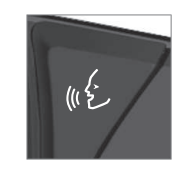

Paspauskite mygtuką ant vairo, palaukite signalo ir tada ištarkite, pvz., "Drive **Pradžia**".

Balso atpažinimo funkcija išsamiai aprašyta skyreliuose "Balso atpažinimas", "Balso atpažinimo naudojimas", "Balso atpažinimas ir navigacija žemėlapyje" ir "Balso atpažinimo nuostatos".

## Susijusi informacija

- Nustatykite tikslą laisva teksto paieška (p. 21)
- Balso atpažinimas ir navigacija žemėlapyje (p. 15)
- Balso atpažinimas (p. 14)
- Balso atpažinimo naudojimas (p. 14)
- Balso atpažinimo nuostatos (p. 16)

## Bendrieji veiksmai navigacijos žemėlapyje metu

Toliau aprašomi kai kurie bendrieji žemėlapio navigacijos naudojimo veiksmai.

- Kur aš?
- Raskite automobilio ženklą žemėlapyje
- Važiavimo kryptis arba šiaurė į viršų žemėlapyje
- 2D arba 3D rodinys
- Priartinimas
- Slinkti
- Antraščių rodinio nustatymas
- Grįžkite iš meniu
- "Neteisinga" kalba rodiniuose

## Kur aš?

Kokia automobilio geografinė padėtis dabar?

 Paspauskite automobilio ženklą (mėlyną trikampį) žemėlapyje – informacija rodoma tiesiai žemėlapyje.

## Raskite automobilio ženklą žemėlapyje

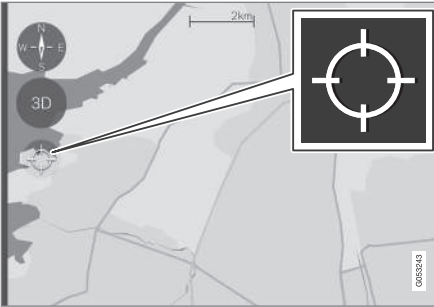

Spauskite "kryžiukų" ženklą.

Priartinus, atitolinus ir perslinkus į kitą žemėlapio vietą, kartais gali būti sunku surasti jūsų automobilio buvimo vietą žemėlapyje. Štai paprasčiausias būdas ją surasti:

 Paspauskite "kryžiukų" ženklą – atstatoma pradinė žemėlapio būsena ir žemėlapis juda paskui automobilio ženklą.

## Važiavimo kryptis arba šiaurė į viršų žemėlapyje

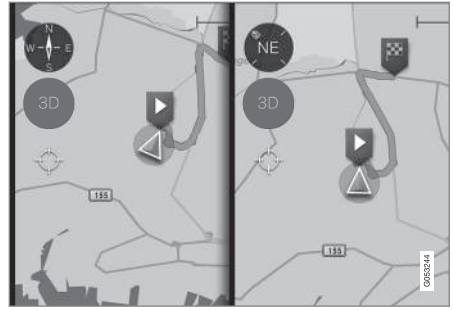

Paspauskite kompasą, kad perjungtumėte automobilio ženklo judėjimą žemėlapyje.

Vairuotojas gali pasirinkti vieną iš dviejų automobilio judėjimo žemėlapyje būdų:

- Žemėlapis rodomas šiaurei visada esant centrinio ekrano viršuje – automobilio ženklas žemėlapyje juda arba "važiuoja" savo tikrąja kompaso kryptimi. Jei automobilio ženklas juda į kairę žemėlapyje, automobilis važiuoja į vakarus.
- Automobilio ženklas rodo / juda į viršų centriniame ekrane – žemėlapis sukasi po automobilio ženklu pagal tai, kaip suka automobilis. Kompaso ženklas rodo, kuria kryptimi yra šiaurė (N) žemėlapyje, o jo centre nurodyta automobilio judėjimo į priekį kryptis (šiuo atveju NE šiaurės rytai).

| 44 | Kompaso žen-<br>klai | kompaso kryptis              |
|----|----------------------|------------------------------|
|    | Ν                    | (North): Šiaurė              |
|    | NE                   | (NorthEast): Šiaurės rytai   |
|    | E                    | (East): Rytai                |
|    | SE                   | (SouthEast): Pietryčiai      |
|    | S                    | (South): Pietūs              |
|    | SW                   | (SouthWest): Pietvakariai    |
|    | W                    | (West): Vakarai              |
|    | NW                   | (NorthWest): Šiaurės vakarai |

## 2D arba 3D rodinys

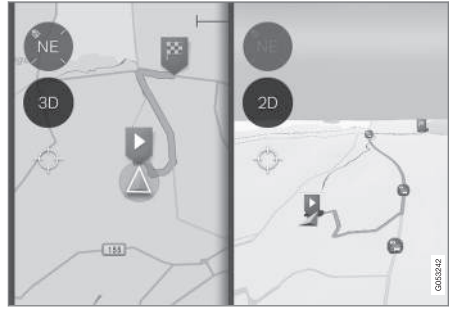

Paspauskite 2D/3D, kad persijungtumėte tarp 2D ir 3D rodinio.

3D rodinyje automobilio važiavimo kryptis – visada į centrinio ekrano viršų, o vingiuojant keliui žemėlapis sukasi pagal tai, kaip suka automobilis.

Kompaso ženklas rodo, kuria kryptimi yra šiaurė (N) žemėlapyje, o centriniame ekrane kompasas rodo automobilio judėjimo į priekį kryptį.

3D rodinyje žemėlapio mastelis nerodomas.

2D rodinys aprašytas ankstesniame skyrelyje "Važiavimo kryptis arba šiaurė į viršų žemėlapyje"

## Priartinimas

## Priartinti

Padidinkite žemėlapį taip:

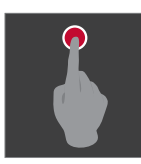

arba

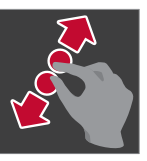

Palieskite centrinį ekraną dviem suglaustais pirštais ir tada juos išskėskite.

Dukart bakstelėkite centrini

ekraną vienu pirštu.

Atitolinti Sumažinkite žemėlapį taip:

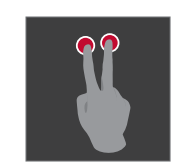

Vieną kartą palieskite centrinį ekraną dviem išskėstais pirštais.

arba

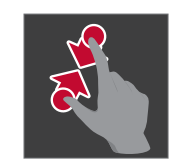

Palieskite centrinį ekraną dviem išskėstais pirštais ir suglauskite juos.

Slinkti

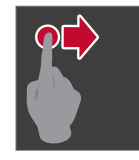

Uždėkite pirštą ant žemėlapio, perbraukite norima kryptimi ir atleiskite.

Slinkties funkcija galima tik esant didžiausio, o ne mažiausio žemėlapio režimui.

## Antraščių rodinio nustatymas

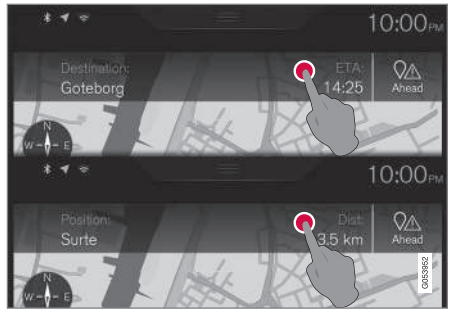

Paspauskite čia žemėlapio antraštei pakeisti.

Pasirinkite vieną iš šių žemėlapio "antraštės" rodinių:

 Kaip nurodyti tikslą (Destination) ir atvykimo laiką (ETA<sup>1</sup>) arba likusį laiką iki atvykimo (RTA<sup>1</sup>)

arba

 Kaip apibrėžti esamą buvimo vietą (Position) ir atstumą iki tikslo (Dist)

Antraštę galima keisti tik esant didžiausio, o ne mažiausio žemėlapio režimui.

## Kaip grįžti į žemėlapio rodinį

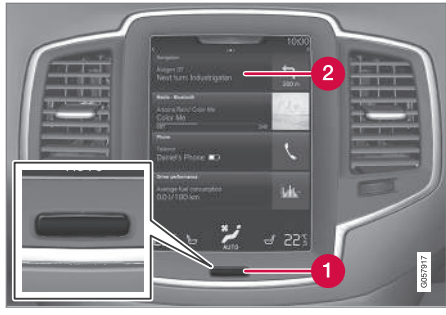

- 1 "Pradžios" mygtukas
- 2 Meniu eilutė "Navigacija"

Jei vairuotojas yra "toli" kitoje sistemos vietoje ir nori greitai grįžti į žemėlapio rodinį, galima taikyti šį būdą:

- Centriniame ekrane paspauskite "Pradžios" mygtuką (1).
- Jei centriniame ekrane matomas pradžios, o ne žemėlapio rodinys, paspauskite viršutinio meniu eilutę Navigacija (2)/>

## "Neteisinga" kalba rodiniuose

Instrukcijų paveikslėliai yra tokie patys daugeliui rinkų ir kalbų, todėl tekstas juose daugiausia būna anglų kalba. Siekiant, kad vartotojui būtų lengviau suprasti vaizdus, meniu parinktis ir paieškos kelius, susijusius su instrukcijų tekstu, po susijusio iliustracijos teksto / frazės savininko vadovo faktine kalba skliausteliuose pateikiamas **vaizdo terminas anglų kalba**.

<sup>1</sup> ETA - Estimated Time of Arrival arba RTA - Remaining Time to Arrival pasirenkamas skyrelyje "Maršruto nuostatos".

## • Pavyzdys

| None                                      | Major                           |        |
|-------------------------------------------|---------------------------------|--------|
| Traffic flow<br>Show traffic flow or      |                                 | 5      |
| Avoid traffic ever<br>Route will automati | nts<br>cally avoid traffic ever |        |
|                                           |                                 | Always |

## Meniu kelias:

Nuostatos → Navigacija → Eismas

(Settings > Navigation > Traffic)

Antraštė: Eismo įvykiai (Traffic events)

Variantai:

- Nėra (None)
- Pagr. (Major)
- Visi (All)

## Susijusi informacija

- Navigacija žemėlapyje vairuotojo ekrane (p. 42)
- Sensus Navigation nuostatos (p. 42)

## BALSO ATPAŽINIMAS

## Balso atpažinimas

Balso atpažinimo sistema leidžia vairuotojui naudoti balso atpažinimą tam tikroms medijos leistuvo, per "Bluetooth" prijungto telefono, klimato kontrolės sistemos ir "Volvo" navigacijos sistemos\* funkcijoms valdyti.

Komandas balsu duoti patogu, vairuotojui nereikia blaškytis ir galima susikoncentruoti į vairavimą bei kelio ir eismo sąlygas.

## \land įspėjimas

Vairuotojas visada atsako už saugų vairavimą ir visų kelių eismo taisyklių laikymąsi.

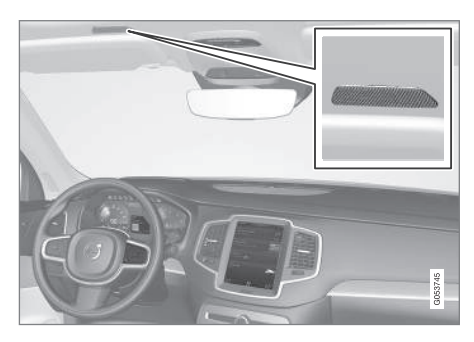

Balso atpažinimo sistema veikia dialogo forma: naudotojas balsu duoda komandas, o sistema reaguoja atsakydama. Balso atpažinimo sistema naudoja tą patį mikrofoną kaip ir "Bluetooth"

laisvų rankų sistema. Balso atpažinimo sistemos atsakymai transliuojami per automobilio garsiakalbius. Kai kuriais atvejais tekstinis pranešimas taip pat rodomas vairuotojo ekrane. Funkcijos valdomos naudojantis dešiniąja vairo klaviatūra. Nuostatos keičiamos per centrinį ekraną.

#### Kaip atnaujinti sistemą

Balso atpažinimo sistema nuolat tobulinama. Kad sistema veiktų optimaliai, atsisiųskite naujinius. Žr. support.volvocars.com.

## Susijusi informacija

- Balso atpažinimo naudojimas (p. 14)
- Balso atpažinimas ir navigacija žemėlapyje (p. 15)
- Balso atpažinimo nuostatos (p. 16)

## Balso atpažinimo naudojimas

Pagrindinės balso atpažinimo kontrolės naudojimo instrukcijos.

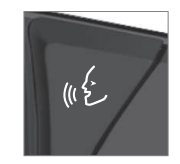

Sistemai suaktyvinti ir dialogui naudojant balso komandas inicijuoti paspauskite ant vairo įrengtą balso atpažinimo mygtuką w£.

Ryšio metu atminkite:

- Komandą reikia tarti po garsinio signalo, normaliu garsumu ir greičiu.
- Nekalbėkite, kol atsako sistema (sistema tuo metu nesupras jūsų balsu duodamų komandų).
- Foninio triukšmo salone išvengsite uždarę dureles, langus ir bagažinės dangtį.

Balso atpažinimo funkciją galima išaktyvinti taip:

- ištarus "Cancel".
- ilgai spaudžiant balso atpažinimo mygtuką ant vairo (6).

Norėdami paspartinti ryšį ir praleisti sistemos užuominas, sistemai kalbant paspauskite balso atpažinimo mygtuką ant vairo w£ ir ištarkite kitą komandą.

## Balso atpažinimo kontrolės pavyzdys

Paspauskite (), ištarkite "Call [Forename] [Surname] [number category]" – paskambinama pasirinktam telefonų knygelės adresatui, jei jis turi daugiau nei vieną telefono numerį (pvz., namų, mobilųjį, darbo), pvz.:

Spustelėkite (1), ištarkite "Call Robin Smith Mobilusis".

## Komandos / frazės

Visada galima naudoti šias komandas:

- "Repeat" kartojama paskutinė vykdomo dialogo balso instrukcija.
- "Cancel" baikite dialogą.
- "Help" pradedamas pagalbos dialogas. Sistema atsako esamuoju metu pasiekiamomis komandomis, pvz., pateikdama užklausą.

Konkrečių funkcijų komandos aprašomos atitinkamuose skirsniuose, pvz., "Telefono valdymas naudojantis balso atpažinimo funkcija".

### Skaičiai

Skaičių komandos sakomos skirtingai. Tai priklauso nuo valdomos funkcijos:

- Telefono numerius ir pašto kodus reikia tarti po vieną skaitmenį, pvz., "zero three one two two four four three" (03122443).
- Namo numerius galima nurodyti individualiai arba grupėmis, pvz., "two two" arba "twenty two" (22). Anglų ir olandų kalba galima nurodyti kelias grupes iš eilės, pvz., "twenty-two twenty-two" (22 22). Anglų kalba galima naudoti dvigubus arba trigubus skait-

menis, pvz., "double zero" (00). Skaitmenis galima nurodyti intervale nuo 0 iki 2 300.

• **Dažnius** galima ištarti taip: "ninety eight point eight" (98,8), "hundred and four point two" arba "hundred four point two" (104,2).

## Susijusi informacija

- Balso atpažinimas (p. 14)
- Balso atpažinimo nuostatos (p. 16)

## Balso atpažinimas ir navigacija žemėlapyje

Taikant balso atpažinimo kontrolės funkciją, ištartais žodžiais galima suaktyvinti daugelį navigacijos sistemos funkcijų.

Balso atpažinimo funkcija išsamiai aprašyta skyreliuose "Balso atpažinimas", "Balso atpažinimo naudojimas", "Balso atpažinimas ir navigacija žemėlapyje" ir "Balso atpažinimo nuostatos".

## Balso komandos

Toliau pateikti keli tik navigacijai žemėlapyje būdingų balso komandų pavyzdžiai.

Paspauskite w£ mygtuką ant vairo ir ištarkite vieną iš šių komandų:

- "Navigacija" pradedamas navigacijos dialogas ir pateikiami komandų pavyzdžiai.
- "Take me home" orientuojama į vietą Pradžia.
- "Go to [City]" kelionės tikslu nurodomas koks nors miestas, pvz., "Važiuoti į Vilnių".
- "Go to [Address]" kelionės tikslu nurodomas adresas. Adrese turi būti miestas arba gatvė, pvz., "Važiuoti į Arsenalo g. 5, Vilnius".
- "Nustatyti [sankryža]" kelionės tikslu nurodoma sankryža. Sankryžos ieškoma nurodytoje paieškos zonoje.

- "Go to [Post code]" kelionės tikslu nurodomas koks nors pašto kodas, pvz., "Važiuoti į LE5 4PQ".
  - "Go to [adresatas]" kelionės tikslu nurodomas koks nors telefonų knygelės adresatas, pvz., "Važiuoti pas Robin Smith".
  - "Search [POI category]" ieško LV<sup>1</sup> kategorijos (pvz., restorano). Jos visada surikiuojamos "aplink automobilį". Norėdami rikiuoti sąrašą aplink maršrutą, ištarkite "Along the route", kai rodomas rezultatų sąrašas.
  - "Nustatyti [šalį]/[valstija]<sup>2</sup>, <sup>3</sup>" pakeičiama navigacijos paieškos zona.
  - "Show favourites" vairuotojo ekrane parodomos parankinės vietos.
  - "Clear itinerary" iš planinio maršruto ištrinami visi įrašyti tarpiniai punktai ir galutinis kelionės tikslas.
  - "Repeat voice guidance" pakartoja paskutinį ištartą nurodymą balsu.
  - "Pause guidance" sustabdo nuorodas žemėlapyje.
  - "Resume guidance" atnaujina sustabdytas nuorodas žemėlapyje.
  - "Turn off voice guidance" išjungia orientavimo balsu funkciją.
  - "Turn on voice guidance" įjungia išjungtą orientavimo balsu funkciją.

## Susijusi informacija

- Žemėlapio navigacijos rodiniai ir valdikliai (p. 7)
- Balso atpažinimas (p. 14)
- Balso atpažinimo naudojimas (p. 14)
- Balso atpažinimo nuostatos (p. 16)

## Balso atpažinimo nuostatos

Gali būti kelios balso atpažinimo sistemos nuostatos.

- 1. Viršutiniame rodinyje paspauskite **Nuostatos**.
- Paspauskite Sistema → Valdymas balsu ir pasirinkite nuostatas.
  - Kartojimo režimas
  - Lytis
  - Kalbėjimo greitis

#### Garso nustatymai

- Viršutiniame rodinyje paspauskite Nuostatos.
- Paspauskite Garsas → Sistemos garsumai → Valdymas balsu ir pasirinkite nuostatas.

Naudotojas gali paskambinti į lankytiną vietą (LV) arba nurodyti ją kelionės tikslu.
 Europos šalyse vietoj termino "State" (valstija) naudojamas terminas "Country" (šalis).
 Brazilijoje ir Indijoje paieškos zona keičiama centriniame ekrane.

## Kalbos keitimas

Balso atpažinimo sistema veikia ne visomis kalbomis. Balso atpažinimo sistemos kalbos sąraše pažymėtos piktograma «É .

Kalbos keitimas taip pat turi įtakos meniu, pranešimams ir žinyno tekstams.

- 1. Viršutiniame rodinyje paspauskite **Nuostatos**.
- Paspauskite Sistema → Kalba ir pasirinkite kalbą.

## Susijusi informacija

- Balso atpažinimas (p. 14)
- Balso atpažinimo naudojimas (p. 14)
- Balso atpažinimas ir navigacija žemėlapyje (p. 15)

## KELIONĖS TIKSLO NURODYMAS

## Bendroji informacija apie kelionės tikslo įvedimą

Kelionės tikslas gali būti įvedamas skirtingais būdais.

Kelionės tikslui įvesti pasiekiami šie metodai:

- Paspauskite žemėlapį
- Laisva teksto paieška ir žemėlapio koordinatės
- Paskutinis pasirinktas tikslas
- Parankinės pažymėtos buvimo vietos iš bibliotekos
- Bibliotekoje įrašytos vietos
- POI<sup>1</sup>
- Adresas

Pasirinkite vieną iš parinkčių per nuorodas su antrašte "Galutinis tikslas ir tarpiniai tikslai" bei laikykitės instrukcijų.

## Galutinis tikslas ir tarpiniai tikslai

Pirma apibrėžta buvimo vieta bus galutinis maršruto **tikslas**.

Kitos buvimo vietos bus maršruto **tarpiniai tiks**lai.

Maršrutą su galutiniu tikslu ir tarpiniais tikslais vėliau galima lengvai redaguoti – žr. skirsnį "Redaguoti planinį maršrutą" skyriuje " Planinis ir alternatyvus maršrutas".

## Susijusi informacija

- Planinis ir alternatyvus maršrutas (p. 30)
- Nurodykite kelionės tikslą tiesiogiai žemėlapyje (p. 20)
- Nustatykite tikslą laisva teksto paieška (p. 21)
- Tikslo nurodymas su paskutiniais/parankiniais/biblioteka (p. 23)
- Kaip nustatyti tikslą laisva teksto paieška POI (p. 25)
- Kaip nustatyti tikslą naudojant adresą (p. 26)

## Nurodykite kelionės tikslą – tiesiogiai žemėlapyje

Tikslą galima nustatyti skirtingais būdais - vienas jų yra žymėjimas pirštu žemėlapyje.

Daugeliu atveju yra paprasčiausia perslinkti į pageidaujamą vietą ir bakstelėti ją pirštu.

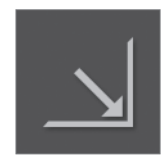

Pirmiausia patikrinkite, kad būtų didžiausio žemėlapio režimas: Jei tas mygtukas matomas ekrane, paspauskite jį, kad nustatytumėte didžiausio žemėlapio rodinį.

Po to atlikite šiuos veiksmus:

- 1. Slinkite žemėlapį, kol pamatysite pageidaujamą vietą.
- 2. Palaikykite nuspaudę tą vietą sukuriama piktograma ir atsiveria meniu.

<sup>1</sup> POI: Point of interest galima vadinti net objektu ar patrauklia vieta

## KELIONĖS TIKSLO NURODYMAS

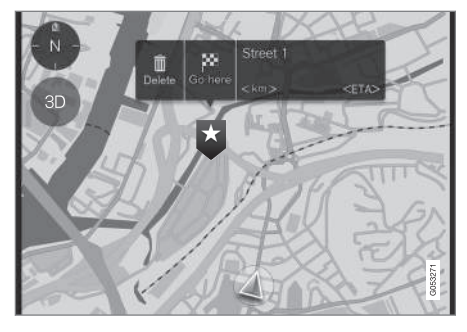

3. Pasirinkite **Eiti čia** (Go here) – pradedamas orientavimas.

#### Pašalinkite piktogramą.

Kaip ištrinti piktogramą iš vietos:

• Pasirinkite Naikinti (Delete)

## Sureguliuokite piktogramos padėtį

Kaip suderinti piktogramos vietą:

- 1. Pažymėkite piktogramą ją bakstelėdami.
- 2. Palieskite ir palaikykite piktogramą, nuvilkite ją į pageidaujamą vietą ir atleiskite.

## Susijusi informacija

 Bendroji informacija apie kelionės tikslo įvedimą (p. 20)

## Nustatykite tikslą laisva teksto paieška

Tikslą galima nustatyti skirtingais būdais - vienas jų yra laisva teksto paieška.

## Laisva teksto paieška

Daugelio dalykų, pvz., telefono numerio, pašto kodo, gatvių, miestų, koordinačių ir LV, galima ieškoti laisvuoju tekstu.

Daugeliui ženklų įvesti ir kelionės tikslų paieškai atlikti galima panaudoti ekraninę klaviatūrą.

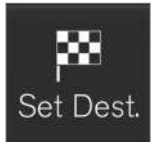

Norėdami pamatyti klaviatūrą: 1. Ekrano apačioje palieskite **Nust.kel.tksl.** (Set dest.): žemėlapio vaizdas pasikeičia į paieška naudojant adresa.

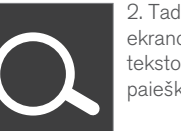

 Tada palieskite šį ženklą ekrano viršuje: atveriama laisva teksto paieška su klaviatūra, paieškos lauku ir filtru.

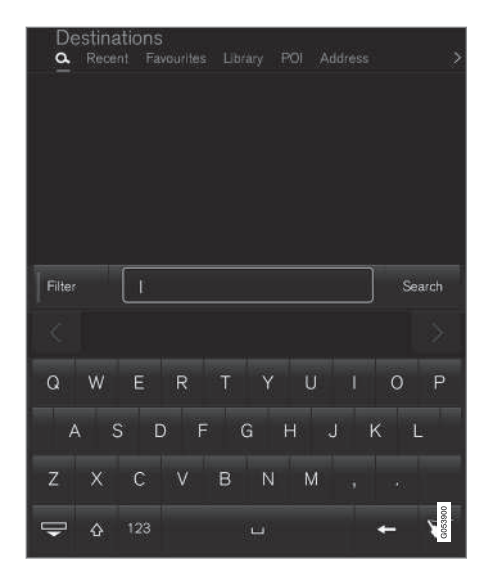

- Įveskite paieškos žodžius. Pagal atstumą nuo automobilio ženklo žemėlapyje pradedami rodyti galimų kelionės tikslų pasiūlymai.
- Pasirinkite arba pažymėkite tinkamą pasiūlymą sąraše – rodomas pasiūlymo Informacinė kortelė<sup>2</sup>.
- Vykdykite instrukcijas centriniame ekrane ir aktyvinkite orientavimo į kelionės tikslą procedūrą.

•

<sup>2</sup> Žr. informaciją skyrelyje su antrašte "Informacijos kortelė žemėlapyje".

#### **Klaviatūra**

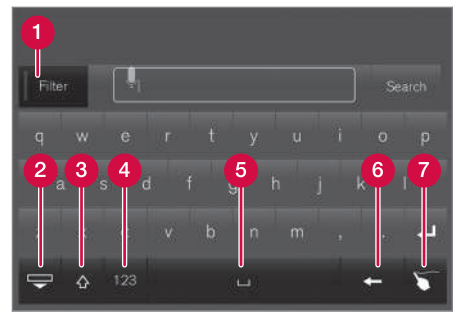

Klaviatūros funkciniai klavišai.

- Filtras apriboja arba filtruoja rezultatų sąrašus.
- Paslėpkite klaviatūrą, kad būtų rodomas didesnis arba ilgesnis rezultatų sąrašas. Paspauskite teksto lauke, kad vėl būtų rodoma klaviatūra
- 8 Persijungia tarp DIDŽIŲJŲ ir mažųjų raidžių
- Persijungiama tarp ženklų ir skaitmenų / specialiųjų ženklų
- 6 Tarpas
- 6 Panaikinkite tekstą žymos kairėje
- Bloknotas pirštu "parašykite" pageidaujamą ženklą ekrane esančiame "bloknote".

Klaviatūros ir kitos funkcijos išsamiai aprašytos skyriuje "Klaviatūros centriniame ekrane naudojimas".

#### **Filtras**

Atitikčių sąrašui sutrumpinti galima pasinaudoti keliais filtrais.

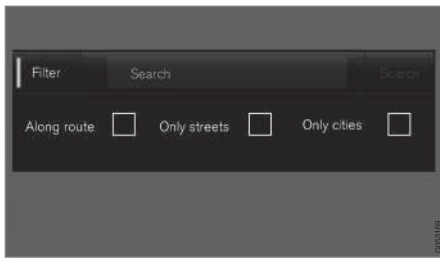

Rezultatų sąrašų filtras

Galimi filtrai gali skirtis kiekvienu atskiru atveju – yra šie filtrai:

- Maršrute (Along route) rezultatų sąraše pateikiami tik maršrute esantys rezultatai.
- Gatvės (Streets) rezultatų sąraše rodomos tik gatvės / keliai.
- Miestai (Only cities) rezultatų sąraše pateikiami tik miestai / miesteliai.

### **POI filtras**

Esamos vietovės galimos POI kategorijos išvardytos pačioje ekrano apačioje.

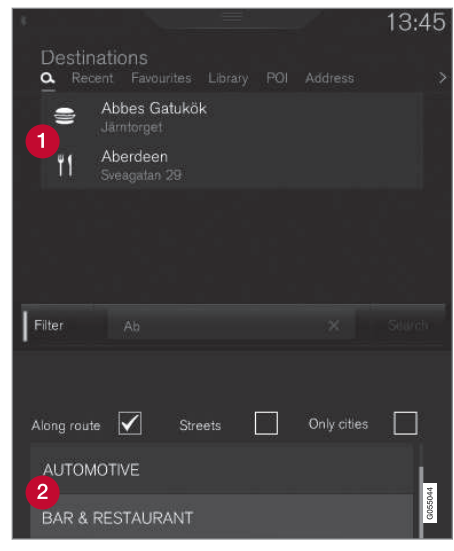

1 lš pažymėtos kategorijos (2) filtruotos POI

POI kategorijos (POI kategorijoje gali būti net antrinių kategorijų).

Išvardytos tik pažymėtos POI kategorijos lankytinos vietos ir su POI galima derinti tik "**Maršrute**" (Along route) filtrą.

## KELIONĖS TIKSLO NURODYMAS

#### Koordinatės

Kelionės tikslą taip pat galima nurodyti pagal žemėlapio koordinates.

 Įrašykite, pavyzdžiui, "N 58.1234 E 12.5678" ir bakstelėkite leškoti (Search).

Kompaso taškus  $\mathbf{N}, \mathbf{E}, \mathbf{S}$  ir  $\mathbf{W}$  galima įvesti skirtingais būdais, pvz.:

N 58,1234 E 12,5678 (su tarpais)

N58,1234 E12,5678 (be tarpų)

58,1234N 12,5678**E** (su kompaso rodykle **po** koordinatės)

58,1234-12,5678 (su brūkšneliu **be** kompaso rodyklės)

Jei norite, vietoj taško [.] galite naudoti kablelį [,].

### Susijusi informacija

- Bendroji informacija apie kelionės tikslo įvedimą (p. 20)
- Žemėlapio navigacijos rodiniai ir valdikliai (p. 7)
- Informacijos kortelės žemėlapyje (p. 33)

## Tikslo nurodymas su paskutiniais/ parankiniais/biblioteka

Tikslą galima nustatyti skirtingais būdais - vienas jų yra pasirinkti iš sąrašo.

Norėdami pamatyti šiuos sąrašus:

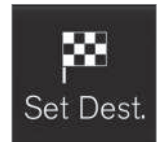

1. Ekrano apačioje palieskite Nust.kel.tksl. (Set dest.): žemėlapio vaizdas pasikeičia į paiešką naudojant adresą.

2. Tada pasirinkite vieną iš toliau nurodytų sąrašų (ekrano viršuje):

- Paskutiniai (Recent)
- Parankiniai (Favourites)
- Biblioteka (Library)

Pažymėjus vieną alternatyvą sąraše, ji pridedama kaip tikslas, naudojant **Pradėti orientuoti** (Start navigation) arba **[tr. tarp. punkt.** (Add as waypoint) mygtuką.

#### Paskutiniai

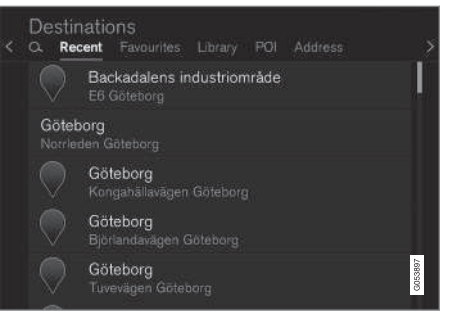

Čia išvardytos naujausios paieškos. Slinkite ir pasirinkite.

Tai taip pat pateikiama kaip meniu parinktis vairuotojo ekrane ir pasirenkama naudojant dešiniąją vairo klaviatūrą. Žr. skyrelį "Žemėlapio navigacijos rodiniai ir valdikliai".

## KELIONĖS TIKSLO NURODYMAS

#### **••** Parankiniai

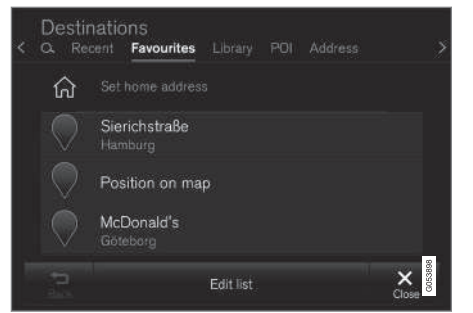

Čia išvardytos parankinės pažymėtos vietos iš Biblioteka. Slinkite ir pasirinkite.

Iš **Parankiniai** pašalinta vieta išlieka **Biblioteka**, tačiau būna pažymėta "užgesusia" žvaigždute. Norėdami ją grąžinti į **Parankiniai**, eikite į **Biblioteka** ir vėl pažymėkite šios vietos žvaigždutę.

Dažnai naudojamą tikslą galima suprogramuoti ir naudoti su **Nustatyti namų adresą** (Set home address) Suprogramuotas **Pradžia** tikslas taip pat pateikiamas kaip meniu parinktis vairuotojo ekrane ir pasirenkamas naudojant dešiniąją vairo klaviatūrą. Žr. skyrelį "Rodiniai ir valdikliai".

Sąrašą galima redaguoti naudojant **Redaguoti** (Edit list).

#### Biblioteka

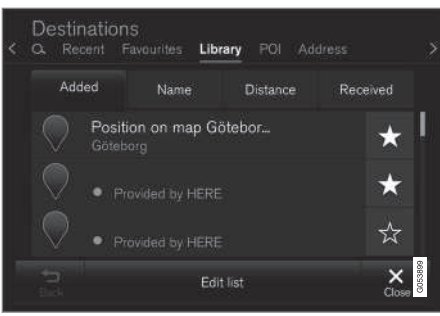

Čia surenkamos įrašytos buvimo vietos ir planiniai maršrutai. Naujausi įrašai pateikiami pačiame sąrašo viršuje.

Norėdami pasirinkti arba panaikinti vietą kaip parankinę, paspauskite jos "žvaigždutę". Vieta su pažymėta arba "užpildyta" žvaigždute taip pat pateikiama prie "**Parankiniai**".

lš **Biblioteka** pašalinta vieta taip pašalinama iš **Parankiniai**.

Biblioteką galima rikiuoti įvairiais būdais:

- Įtraukta (Added)
- Pavad. (Name)
- Atstumas (Distance)
- Priimti (Received) tai filtras

Į automobilį per "Send to Car" funkciją siunčiamas vietas galima filtruoti naudojant **Priimti**  (Received). Naujos neskaitytos vietos žymimos MĖLYNA žyma. Perskaičius vietas, žymos dingsta. Daugiau informacijos rasite skyrelyje "Tikslo įrašymas su Send to car".

Kiekvieną vietų sąrašo punktą galima redaguoti pagal pavadinimą, padėtį, interneto adresą ir telefono numerį (daugiausia trys tel. nr. vienai vietai), naudojant **Redaguoti** (Edit list).

## Susijusi informacija

- Įrašykite tikslą su "Send to Car" (p. 26)
- Žemėlapio navigacijos rodiniai ir valdikliai (p. 7)
- Bendroji informacija apie kelionės tikslo įvedimą (p. 20)

## Kaip nustatyti tikslą laisva teksto paieška POI

Kelionės tikslą galima nustatyti skirtingais būdais – pvz., galima nurodyti POI<sup>3</sup>.

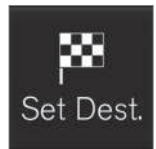

1. Ekrano apačioje palieskite **Nust.kel.tksl.** (Set dest.): žemėlapio vaizdas pasikeičia į paiešką naudojant adresą paieškos lauke.

2. Tada ekrano viršuje pasirin-

kite LV (POI).

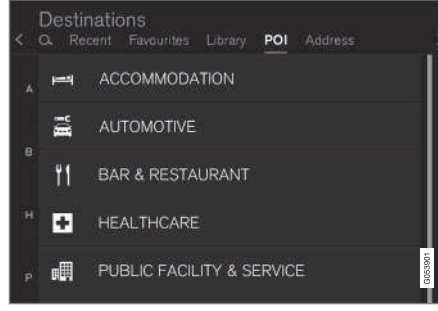

#### POI pavyzdžiai

Daugelis POI (pvz., restoranai) turi antrinių kategorijų (pvz., kinų restoranai).

POI pasiūlymai surikiuojami pagal atstumą nuo žemėlapio automobilio ženklo.

Skyrelyje "Žemėlapio nuostatos" galima pasirinkti, kurios POI turi būti rodomos žemėlapyje. Čia išvardytos visos POI, esančios šiame regione. Ši nuostata neturi įtakos POI kaip kelionės tikslo paieškai – net neįtrauktos POI rodomos kaip alternatyvūs kelionės tikslai.

Kai kurios POI žemėlapyje pirmą kartą parodomos, kai nustatomas mastelis 1 km (1 mi).

## (i) PASTABA

- POI ženklas ir skaičius skiriasi įvairiose šalyse.
- Atnaujinus žemėlapio duomenis, gali pasirodyti naujų ženklų bei išnykti esami. Visus atitinkamoje žemėlapio sistemoje naudojamus ženklus galima rasti meniu sistemoje.

#### Filtras

Suaktyvinus maršrutą ir pasirinkus POI kategoriją, pasiūlomas filtras, kuris sutrumpina paieškos sąrašą, kad jame būtų tik maršrute esančios POI. Tada sąrašą galima surikiuoti.

 Maršrute (Along route) – rezultatų sąraše pateikiami tik maršrute esantys rezultatai.

Suaktyvinus filtrą, sąrašą galima rūšiuoti pagal **Pavad.** (Name) arba **Atstumas** (Distance).

POI pasiūlymai surikiuojami pagal atstumą nuo žemėlapio automobilio ženklo.

## Susijusi informacija

- Bendroji informacija apie kelionės tikslo įvedimą (p. 20)
- Žemėlapio nuostatos (p. 43)

<sup>&</sup>lt;sup>3</sup> POI = "Point of interest" - "lankytina vieta" (LV).

## KELIONĖS TIKSLO NURODYMAS

## Kaip nustatyti tikslą naudojant adresą

Tikslą galima nustatyti skirtingais būdais - vienas jų yra nustatyti adresą.

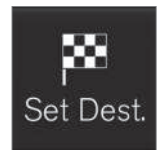

Ekrano apačioje palieskite Nust.kel.tksl. (Set dest.): žemėlapio vaizdas pasikeičia į paiešką naudojant adresą paieškos lauke.

| < | Destinations<br>Q. Recent Favouri | tes Library POI Address |   |         |
|---|-----------------------------------|-------------------------|---|---------|
|   | Country                           | Germany                 | × |         |
|   | City                              | Enter city or postcode  | × |         |
|   | Address                           | Enter street name       | × |         |
|   | Number                            | Enter street number     | × |         |
|   |                                   |                         |   | G053896 |

Paieškos lauko, kuris gali skirtis atsižvelgiant į rinką ar regioną, pavyzdys.

Atkreipkite dėmesį, kad čia aprašytos paieškos parinktys būna ne visose rinkose ar regionuose – ekrane rodomos tik konkrečioje paieškos teritorijoje galimos paieškos parinktys. Pasirinkite vieną iš galimų teksto lauko variantų ir rašykite tekstą naudodami centrinio ekrano klaviatūrą:

- Šalis (Country)/Valstija/Sritis
- Miestas (City)/Teritorija/Pašt.kod.
- Adresas (Address)
- Numeris (Number)
- Sankryža (Junction)

## Susijusi informacija

- Bendroji informacija apie kelionės tikslo įvedimą (p. 20)
- Informacijos kortelės žemėlapyje (p. 33)

## Įrašykite tikslą su "Send to Car"

Tikslą galima nustatyti skirtingais būdais – vienas jų yra naudoti Send to Car funkciją ("siųsti į automobilį").

Send to Car ("siųsti į automobilį") funkcija leidžia pridėti tikslą arba buvimo vietą prie automobilio navigacijos sistemos per kompiuterį.

Send to Car funkciją taip pat galima naudoti su mobiliuoju telefonu per "Volvo" VOC (Volvo On Call) paslaugą. VOC galima naudoti net kai tikslą ar buvimo vietą reikia siųsti į automobilį iš VOC centro.

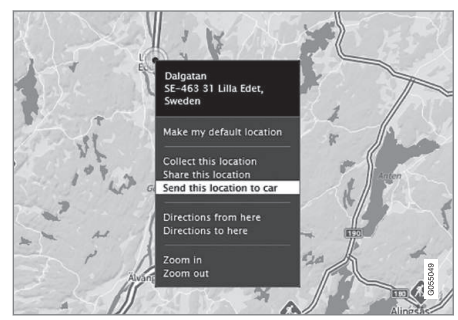

Pažymėkite pageidaujamą vietą ir pasirinkite "Send this location to car".

## KELIONĖS TIKSLO NURODYMAS

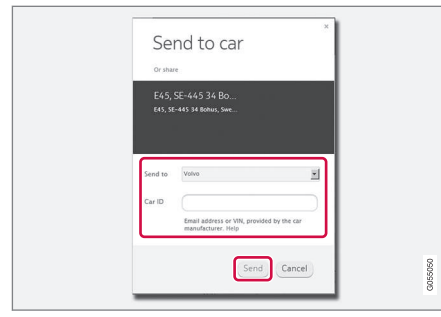

Įrašykite VIN numerį arba "Volvo" identifikacinį numerį ir pasirinkite "Send"

- 1. Prisijunkite prie interneto (here.com) atveriama žemėlapio paslauga
- Prisijunkite prie interneto atveriama žemėlapio paslauga
- 3. Pažymėkite pageidaujamą vietą
- 4. Pasirinkite "Send this location to car"
- Įrašykite automobilio VIN numerį arba "Volvo" identifikacinį numerį
- Pasirinkite "Send" vieta siunčiama į automobilio biblioteką, kur ji pažymima mėlyna žyma.

Paryškintas ženklas automobilio centriniame ekrane praneša vairuotojui, kad į automobilį išsiųstas tikslas arba vieta. Paspauskite šį ženklą ir atsiras informacijos kortelė, nurodanti turinį ir galimas alternatyvas. Atkreipkite dėmesį, kad čia pavaizduota procedūra yra tik vienas pavyzdys iš vieno ar kelių žemėlapio paslaugos teikėjų.

Daugiau informacijos apie kitus teikėjus ir Send to Car funkciją rasite "Volvo Cars" priežiūros puslapyje (support.volvocars.com).

## Susijusi informacija

- Tikslo nurodymas su paskutiniais/parankiniais/biblioteka (p. 23)
- Bendroji informacija apie kelionės tikslo įvedimą (p. 20)

## KELIONĖS MARŠRUTAS IR KELIAS

## Planinis ir alternatyvus maršrutas

Veikiant orientavimo funkcijai, galite pasižiūrėti planinį maršrutą arba patikrinti, ar yra alternatyvių maršrutų.

## Kaip pamatyti maršrutą

Norėdami pamatyti maršrutą:

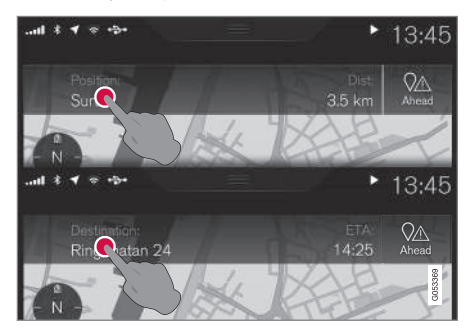

 Palieskite Buvimo vieta: (Position:) arba Kelionės tikslas: (Destination:) – parodomas esamas planinis maršrutas.

### Redaguoti planinį maršrutą

Maršrutą galima reguliuoti:

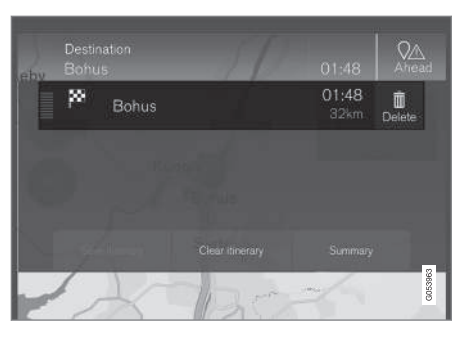

 Pasirinkite vieną iš maršruto eilučių ir vadovaukitės instrukcijomis.

### Planinio maršruto panaikinimas

Visą planinį maršrutą arba atskirus tarpinius tikslus galima panaikinti:

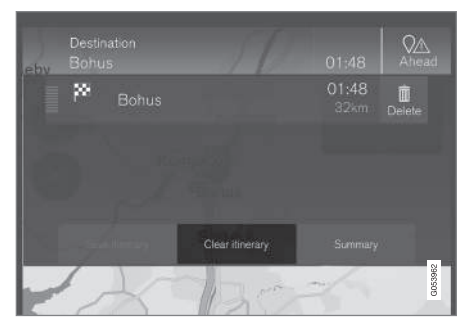

• Pasirinkite atskirą tarpinį planinio maršruto tikslą ir vykdykite instrukcijas.

#### arba

 Pasirinkite Valyti maršr. ("Clear itinerary") ir patikrinkite išranką, kad panaikintumėte visą planinį maršrutą.

## Kaip pamatyti alternatyvų maršrutą

Bet kuriuo metu kai orientavimas suaktyvintas vairuotojas gali pasižiūrėti, ar yra alternatyvių maršrutų. Atlikite šiuos veiksmus:

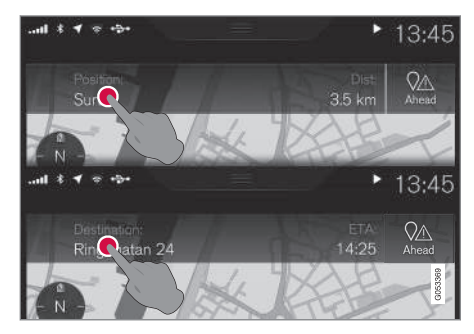

 Palieskite Buvimo vieta: (Position:) arba Kelionės tikslas: (Destination:) – parodomas esamas planinis maršrutas.

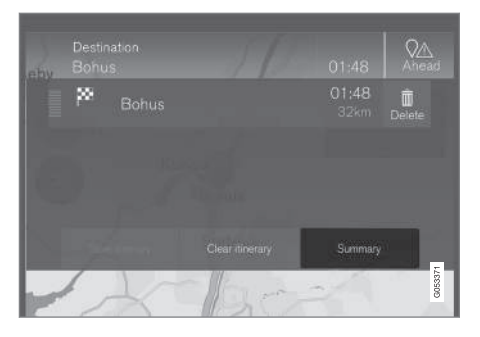

## Palieskite Alternat. maršrutai (Summary) – parodomi visi liku-

sioje planinio maršruto dalyje galimi alternatyvūs maršrutai.

|                                                                                                    | Highway<br>km | Ferry<br>m | Car train<br>m | Arrival<br>km |
|----------------------------------------------------------------------------------------------------|---------------|------------|----------------|---------------|
|                                                                                                    | 1.8           |            |                |               |
| ⊖ Fast                                                                                                    |               |            |                | 01:45<br>31   |
| O Scenic                                                                                                    |               |            |                | 01:50<br>28   |
| and the second second s |               | 1          |                | G053171       |

- 3. Po to pasirinkite vieną iš alternatyvų:
- **Eco** (Eco)
- Greitas (Fast)
- Vaizd (Scenic)

 Tada palieskite žemėlapį – jame pateikiamas atnaujintas maršrutas ir orientavimas tęsiamas.

Taip pat žr. " Alternatyvūs maršrutai" skyrelyje "Maršruto nuostatos".

## Susijusi informacija

- Orientavimo punktai maršrute (p. 31)
- Pasirinkti aplinkkelį (p. 34)
- Informacijos kortelės žemėlapyje (p. 33)
- Maršruto nuostatos (p. 46)

## Orientavimo punktai maršrute

Būsimų orientavimo punktų maršrute sąrašas padeda vairuotojui laiku suplanuoti/"pamatyti" būsimus manevrus.

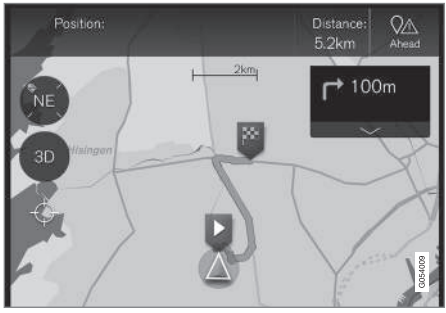

Orientavimo punktai maršrute

Orientavimo punktų planiniame maršrute sąrašas rodomas žemėlapyje, kai aktyvinamas planinis maršrutas.

Sąrašą galima išskleisti paspaudus rodyklę

"žemyn" 🔽 arba sumažinti paspaudus rodyklę "aukštyn" 📥 .

Kitas orientavimo punktas visada pateikiamas sąrašo viršuje.

Palietus vieną iš sąrašo orientavimo punktų, žemėlapis slenka pirmyn iki susijusios buvimo vietos. Dar kartą bakstelėjus žemėlapio "kryžiukų" ženklą (po 2D/3D mygtuku), grįžtama į žemėlapio

## KELIONĖS MARŠRUTAS IR KELIAS

 orientavimo rodinį, kai žemėlapis seka paskui automobilį.

## Susijusi informacija

- Pasirinkti aplinkkelį (p. 34)
- Planinis ir alternatyvus maršrutas (p. 30)
- Informacijos kortelės žemėlapyje (p. 33)
- Maršruto nuostatos (p. 46)

## LV maršrute

Gali būti rodomas POI sąrašas maršrute.

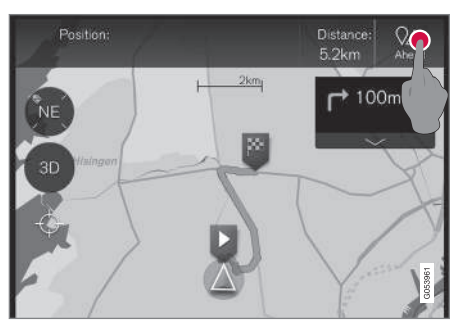

1. Paspauskite "Priekyje" (Ahead).

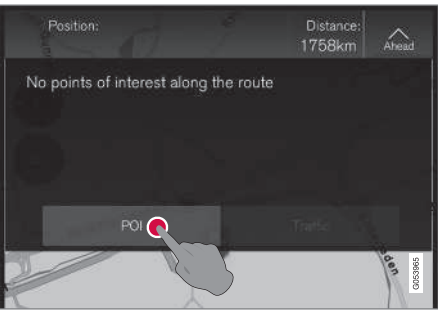

2. Po to paspauskite čia, kad gautumėte informacijos apie POI maršrute.

Tada sąraše pateikiamos esamos POI kategorijos, pavyzdžiui, prie posūkio ar aptarnavimo zonos.

- Atsivėrus naujam sąrašui, kuris kartais gali turėti antrinių kategorijų, pasirinkite pageidaujamą kategoriją.
- 2. Toliau didinkite vaizdą, kol bus galima pasirinkti vieną POI.
- 3. Pažymėkite POI sąraše kai rodoma jos informacijos kortelė.
- Pasirinkite vieną iš informacijos kortelių parinkčių ir vykdykite instrukcijas.

Skaičiuojamos alternatyvos pateikiamos sąraše atsižvelgiant į atstumą iki žemėlapyje rodomo automobilio ženklo: sąrašo viršuje nurodomos arčiausios.

## Susijusi informacija

 Kaip nustatyti tikslą laisva teksto paieška POI (p. 25)

## Eismo sutrikimai maršrute

Gali būti rodomas eismo sutrikimų maršrute sąrašas.

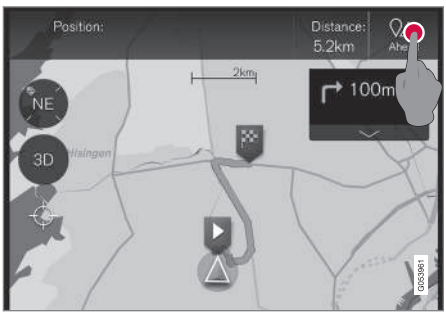

1. Paspauskite "Priekyje" (Ahead).

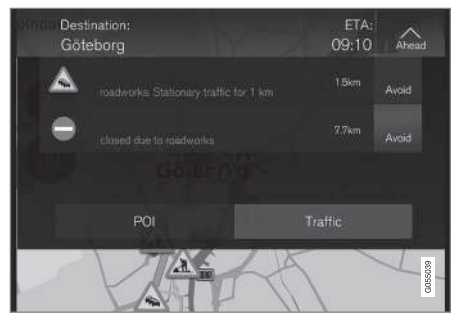

2. Po to paspauskite "Traffic", kad gautumėte informacijos apie eismo sutrikimus maršrute.

Norėdami pasižiūrėti informaciją apie konkretų eismo sutrikimą:

 Iš sąrašo pasirinkite – apie sutrikimą teikiama informacija.

Per alternatyvų maršrutą orientuojama pasirinkus **Vengti** (Avoid).

## Susijusi informacija

- Kelių eismo informacija (p. 38)
- Eismo informacijos nuostatos (p. 48)

## Informacijos kortelės žemėlapyje

Kiekviena žemėlapyje pateikiama piktograma, pvz., kelionės tikslo, tarpinio tikslo ar parankinio, turi informacijos kortelę, kuri atveriama tą piktogramą paliečiant.

Per piktogramos **Informacinė kortelė** vairuotojas gali peržvelgti dabartinę konkrečios piktogramos informaciją.

Informacijos kortelės duomenys ir galimos parinktys kinta atsižvelgiant į piktogramos tipą.

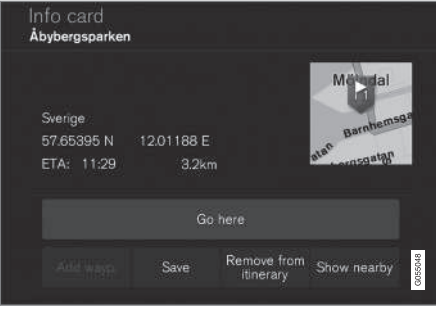

POI informacijos kortelės pavyzdys

## KELIONĖS MARŠRUTAS IR KELIAS

- Šiame pavyzdyje su pažymėta POI vairuotojas be viso kito gali pasirinkti:
  - Pradėti orientuoti ("Go here") buvimo vieta įrašoma kaip kelionės tikslas
  - [tr.kaip naują tarp. punktą ("Add as waypoint") – buvimo vieta įrašoma kaip tarpinis tikslas
  - Įrašyti ("Save") buvimo vieta įrašoma į biblioteką. Daugiau informacijos rasite skirsnyje "Nurodyti kelionės tikslą su paskutiniais / parankiniais / biblioteka".

## Susijusi informacija

- Planinis ir alternatyvus maršrutas (p. 30)
- Orientavimo punktai maršrute (p. 31)
- Pasirinkti aplinkkelį (p. 34)
- Maršruto nuostatos (p. 46)
- Tikslo nurodymas su paskutiniais/parankiniais/biblioteka (p. 23)

## Pasirinkti aplinkkelį

Jei vairuotojas nori išvengti artimiausios maršruto atkarpos, pvz., dėl to, kad kelias uždarytas, galima pasirinkti **Aplink.** funkciją.

## Aplinkkelis

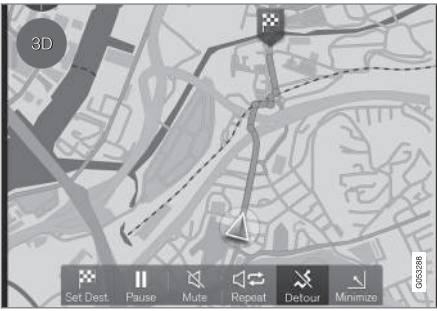

"Aplinkkelio" mygtukas (Detour)

 Paspauskite mygtuką Aplink. (Detour) – žemėlapyje parodomas alternatyvus maršrutas su informacija, kiek jis ilgesnis ar trumpesnis, ir numatoma kelionės trukmė.

Paprastai siūlomas tik trumpas aplinkkelis, kuris greitai susijungia su pradinio maršruto keliu.

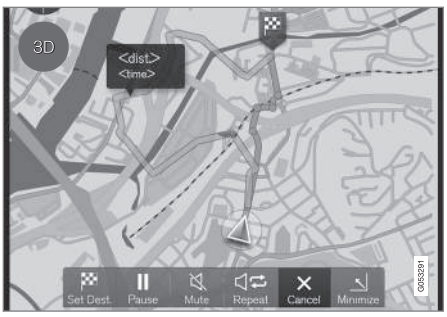

Parodomas aplinkkelis ir jo informacija.

2. Jei pasiūlymas priimtas: Paspauskite ženklą su aplinkkelio informacija.

Jei pasiūlymas **ne** priimtas: Paspauskite mygtuką **X** ("Cancel"). Orientavimas tęsis dabartiniame maršrute.

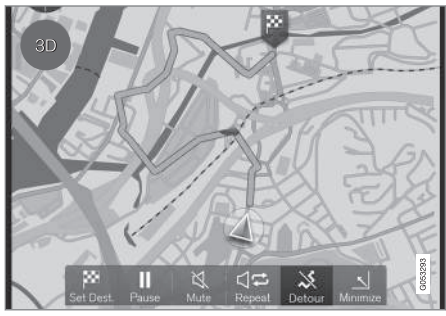

Aplinkkelis suaktyvintas.

 Priėmus pasiūlymą, orientavimas tęsiamas, tik dabar su pasirinktuoju aplinkkeliu maršrute.

Funkcijos **Aplink.** ("Detour") alternatyva yra kito kelio pasirinkimas ir nukrypimas nuo planinio maršruto – sistema atnaujina maršrutą automatiškai ir tęsiamas orientavimas į kelionės tikslą tinkamiausiu maršrutu.

Kitas alternatyvaus maršruto pasirinkimo būdas pateiktas skyriuje "Planinis ir alternatyvus maršrutas".

## Susijusi informacija

- Maršruto nuostatos (p. 46)
- Pasirinkti aplinkkelį (p. 34)
- Planinis ir alternatyvus maršrutas (p. 30)
- Informacijos kortelės žemėlapyje (p. 33)

## KELIŲ EISMO INFORMACIJA

## Kelių eismo informacija

Navigacijos sistema nuolat gauna siunčiamą informaciją apie eismo srautą ir įvykius.

## (i) PASTABA

Kai kuriose zonose / šalyse kelių eismo informacija nepasiekiama.

Kelių eismo informacijos dengimo zonos yra nuolat plečiamos.

Skyrelyje "Eismo informacijos nuostatos" vairuotojas gali apibrėžti keletą nuostatų.

#### Tiesiog žemėlapyje

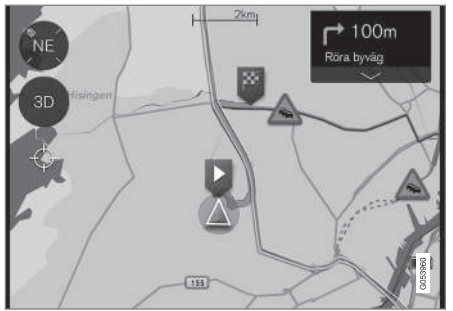

Kelių eismo informacijos pavyzdys

Tokie eismo sutrikimai, kaip spūstys ir lėtas eismas, kelių remontas, eismo įvykiai ir pan., rodomi įvairiais ženklais žemėlapyje.

Jei sutrikimai rimtesni, jų mastas taip pat rodomas RAUDONA linija palei kelio kraštą. pvz., kelių remonto atveju. Ši linija kartu rodo, kuria važiavimo kryptimi yra šis sutrikimas – jei jis yra abiem kryptim, kelio atkarpa žymima linija abiejuose kraštuose.

• Paspauskite kelių eismo sutrikimo ženklą – atsiranda informacijos kortelė.

Šioje informacijoje gali būti aprašyta, pavyzdžiui, sutrikimo vieta su gatvės pavadinimu ar kelio numeriu ir sutrikimo pobūdis, mastas ar trukmė.

Jei sutrikimas yra maršrute, galima pasirinkti Vengti. Šiuo atveju sistema apskaičiuoja alternatyvų maršrutą.

## Kelių eismo informacija realiuoju laiku (RTTI)<sup>1</sup>

Naudojantis prie interneto prijungtu automobiliu, internetu galima gauti kelių eismo informaciją realiuoju laiku, per sistemą RTTI<sup>2</sup>.

## Susijusi informacija

- Eismo informacijos nuostatos (p. 48)
- Kelių eismo informacija realiuoju laiku (RTTI) (p. 38)
- Eismo sutrikimai maršrute (p. 33)

## Kelių eismo informacija realiuoju laiku (RTTI)<sup>4</sup>

Naudojantis prie interneto prijungtu automobiliu, internetu galima gauti kelių eismo informaciją realiuoju laiku, per sistemą RTTI<sup>5</sup>.

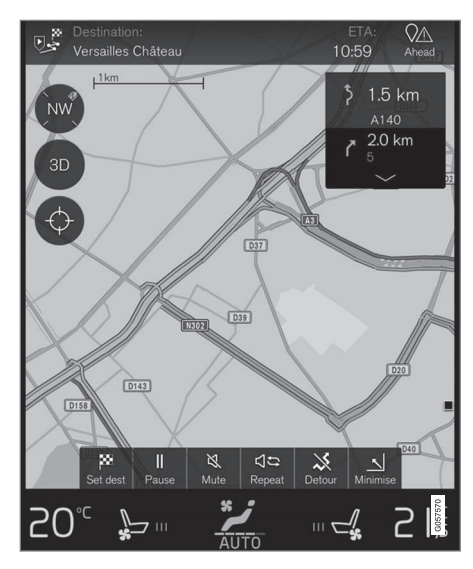

Eismo informacija apie įvykius ir srautą nuolat gaunama iš mobiliųjų programėlių, viešosios val-

<sup>&</sup>lt;sup>1</sup> Taikoma kai kurioms rinkoms.

<sup>2</sup> RTTI = "Real Time Traffic Information" (kelių eismo informacija realiuoju laiku)

<sup>4</sup> Taikoma kai kurioms rinkoms.

džios institucijų ir transporto priemonių GPS duomenų. Automobiliui pateikus užklausą eismo srauto informacijai gauti, tuo pat metu pateikiami anoniminiai duomenys apie eismo srautą automobilio buvimo vietoje, o tai prisideda prie paslaugos teikimo kokybės gerinimo. Anoniminiai duomenys siunčiami tik aktyvinus RTTI.

Dabartinės eismo sąlygos rodomos plentuose, pagrindiniuose keliuose ir užmiesčio keliuose bei tam tikruose tarpmiestiniuose keliuose.

Žemėlapyje rodomos kelių eismo informacijos kiekis priklauso nuo atstumo iki automobilio. Ji pateikiama tik kai atstumas siekia apie 100 km nuo automobilio dabartinės vietos.

Tekstas ir ženklai žemėlapyje rodomi įprastai. Eismo srauto indikacija nurodo, kaip greitai eismas juda keliu lyginant su kelio maksimalaus greičio apribojimu. Eismo srautas žemėlapyje indikuojamas abiejose kelio pusėse, po vieną spalvotą liniją eismo krypčiai:

- Žalia jokių sutrikimų.
- Geltona lėtai judantis srautas.
- Raudona eismo spūstis / eismo įvykis.

## (i) PASTABA

Kai kuriose zonose / šalyse kelių eismo informacija nepasiekiama.

Kelių eismo informacijos dengimo zonos yra nuolat plečiamos.

#### Aktyvinimas / deaktyvinimas

Norint naudotis RTTI, automobilis turi būti prijungtas prie interneto.

- 1. Viršutiniame rodinyje paspauskite **Nuostatos**.
- Palieskite Navigacija → Eismas ir pasirinkite internetinės kelių eismo informacijos nuostatą:
  - Pažymėkite langelį: RTTI aktyvinama ir pakeičia įprastą eismo informaciją.
  - Nuimkite varnelę: RTTI deaktyvinama ir tuo pat metu aktyvinama įprasta eismo informacija.

lšjungus automobilio interneto ryšį, kai RTTI aktyvinta, automatiškai aktyvinama įprasta kelių eismo informacija. RTTI vėl aktyvinama tada, kai įjungiamas interneto ryšys.

## Susijusi informacija

- Kelių eismo informacija (p. 38)
- Eismo informacijos nuostatos (p. 48)

• Eismo sutrikimai maršrute (p. 33)

<sup>5</sup> RTTI = "Real Time Traffic Information" (kelių eismo informacija realiuoju laiku)

## NUSTATYMAI

### NUSTATYMAI

## Navigacija žemėlapyje vairuotojo ekrane

Vairuotojo ekrane automatiškai parodomas aktyvintas planinis maršrutas.

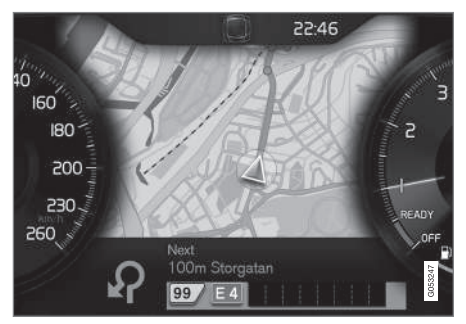

Vairuotojo ekranas<sup>1</sup>.

Vairuotojas gali pasirinkti, kad navigacijos informacija būtų rodoma vairuotojo ekrane net ir jei nėra aktyvinto planinio maršruto. Aktyvinus planinį maršrutą, žemėlapis vairuotojo ekrane pateikiamas automatiškai.

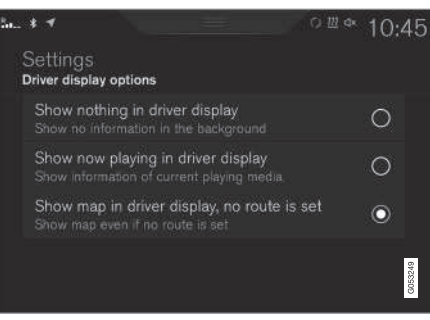

Žemėlapio rodinys vairuotojo ekrane suaktyvinamas / išaktyvinamas čia.

Meniu kelias:

Nuostatos → My Car → Ekranai → Vairuot. ekrano foninė būsena → Vairuotojo ekrano parinktys

(Settings > My car > Displays > Driver display centre area > Driver display options)

 Pažymėkite parinktį Rodyti navigaciją (Show navigation even if no route is set).

## Susijusi informacija

- Sensus Navigation nuostatos (p. 42)
- Žemėlapio navigacijos rodiniai ir valdikliai (p. 7)

## Sensus Navigation nuostatos

Keliomis nuostatomis naudotojas gali pasirinkti, kaip turi būti rodomi maršrutas ir informacija.

Navigaciją žemėlapyje galima rodyti įvairiais būdais – naudotojas turi galimybę pasirinkti nuostatas, leidžiančias matyti individualų žemėlapio rodinį.

Šioms nuostatoms pasiekti atlikite tokius veiksmus:

- Nuvilkite viršutinį rodinį žemyn iš ekrano viršutinės dalies.
- 2. Tada pasirinkite tokį paieškos kelią:

## Nuostatos -> Navigacija -> Maršrutas

| Navigation                                                                                          |        |
|----------------------------------------------------------------------------------------------------|--------|
| Map<br>Manage the content and design of the map<br>Route<br>Manage display and calculation of route | ><br>> |
| Traffic<br>Manage settings regarding traffic information                                            | >      |
| Guidance<br>Manage settings regarding route guidance                                                | >      |
| System<br>Manage system related settings                                                            | >      |
|                                                                                                    | G05    |

<sup>1</sup> Žemėlapis rodomas tik 12 colių vairuotojo ekrane.

Nuostatas galima keisti šiose srityse:

- Žemėlapis (Map) valdykite žemėlapio turinį ir išvaizdą.
- **Maršrutas** (Route) valdykite maršruto skaičiavimą ir rodymą.
- **Eismas** (Traffic) valdykite informaciją apie eismo sutrikimus.
- Orientavimas (Guidance) valdykite orientavimo procesą.
- Sistema (System) informacija apie programinės įrangos ir žemėlapių naujinimą.

## Susijusi informacija

- Žemėlapio nuostatos (p. 43)
- Navigacija žemėlapyje vairuotojo ekrane (p. 42)
- Maršruto nuostatos (p. 46)
- Eismo informacijos nuostatos (p. 48)
- Orientavimo nuostatos (p. 49)
- Sistemos nuostatos (p. 49)

## Žemėlapio nuostatos

Čia pasirenkamos nuostatos, norint apibrėžti, kaip žemėlapis turi būti rodomas ekrane.

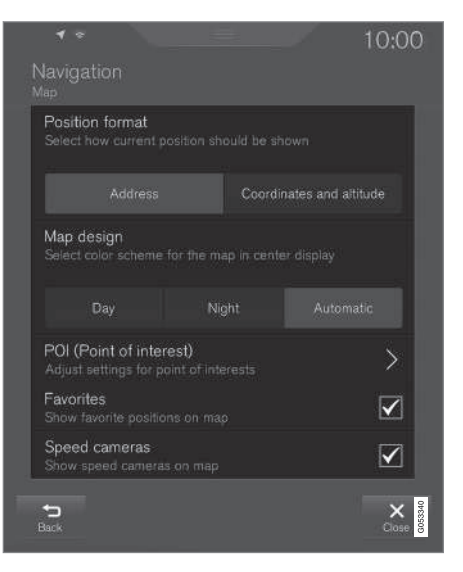

Nuostatos → Navigacija → Žemėlapis

(Settings > Navigation > Map)

Nuostatas galima keisti šiose srityse:

- Buvimo vietos formatas (Position format)
- Žemėlapio dizainas (Map design)
- LV (POI)
- Parankiniai (Favorites)
- Greičio kameros<sup>2</sup> (Speed cameras)

2 Ši funkcija yra ne visose rinkose.

### **44** Buvimo vietos formatas

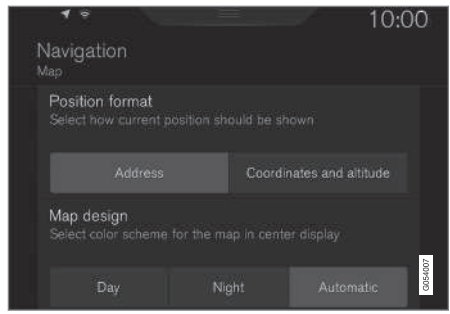

Norint pasirinkti, ar esama buvimo vieta turi būti įvardyta / rodoma su adresu ar koordinatėmis, naudojama funkcija **Buvimo vietos formatas**:

- Adresas (Address)
- Koordinatės ir aukštis (Coordinates and altitude)

Šiame paveikslėlyje pavaizduotos abi parinktys.

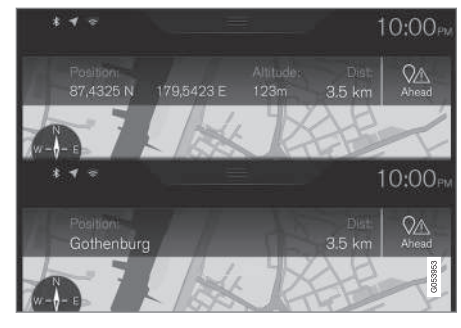

### **Buvimo vietos formatas**

| <b>1</b> e                         |                              | 10:0                 | 0       |
|------------------------------------|------------------------------|----------------------|---------|
| Navigation<br>Map                  |                              |                      |         |
| Position forma<br>Select how curre | t<br>nt position should be s |                      |         |
|                                    | ess Coord                    | linates and altitude |         |
| Map design<br>Select color sche    |                              |                      |         |
| Day                                | Night                        | Automatic            | G054007 |

Norint pasirinkti, ar esama buvimo vieta turi būti įvardyta / rodoma su adresu ar koordinatėmis, naudojama funkcija **Buvimo vietos formatas**:

- Adresas
- Koordinatės ir aukštis

Šiame paveikslėlyje pavaizduotos abi parinktys.

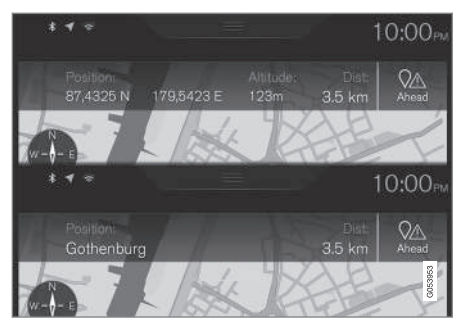

#### NUSTATYMAI

## Žemėlapio dizainas

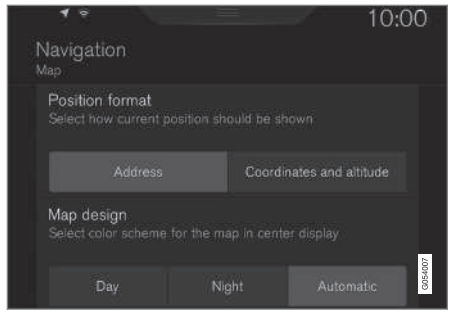

Norint pasirinkti, kaip turi būti vaizduojamos žemėlapio spalvos, naudojama funkcija **Žemėlapio dizainas**:

- Diena (Day) šviesios spalvos.
- Naktis (Night) tamsios spalvos, kad netrukdytų matyti nakties metu.
- Automatinis (Automatic) sistema persijungia į Diena ir Naktis pagal salono apšvietimą.

#### LV;

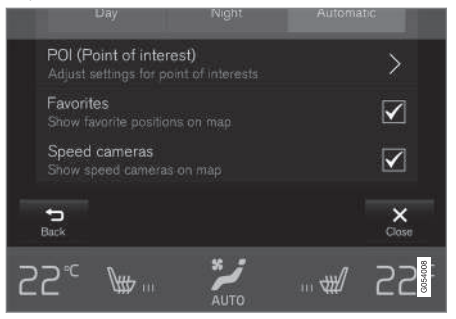

Čia pasirinkite, kurios POI turi būti rodomos žemėlapyje. Kiekvienoje kategorijoje yra dvi parinktys – arba pasirinkite, kad vienoje kategorijoje būtų rodomos visos POI, pvz., "Transporto paslaugos".

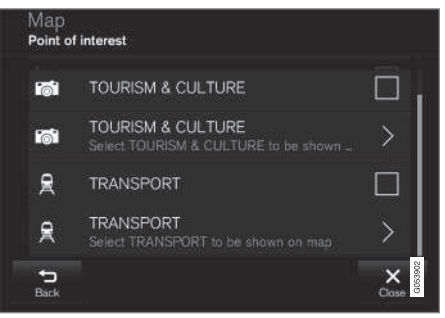

Pagrindinės POI kategorijos

arba atverkite kategoriją su ">" ženklu ir pasirinkite, kurias antrines kategorijas rodyti ar nerodyti.

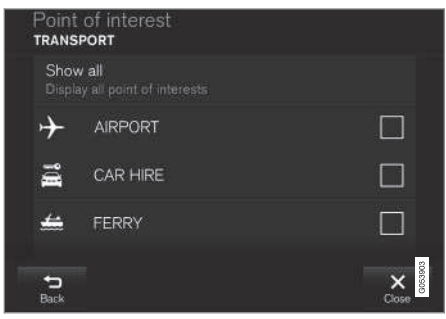

Antrinės POI kategorijos

 Pažymėkite, kurias POI kategorijas rodyti žemėlapyje, paspausdami Atgal (Back) arba Užverti (Close).

Daugiau informacijos rasite skyrelyje "Nurodyti tikslą su POI".

#### Parankiniai

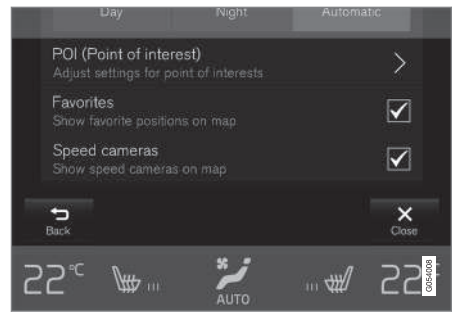

Nustatykite, ar žemėlapyje rodyti ar nerodyti **Parankiniai**:

• Taip / Ne

Plačiau apie tai žr. skyrelyje "Nurodyti tikslą su paskutiniais/parankiniais/biblioteka".

### Greičio kameros<sup>3</sup>

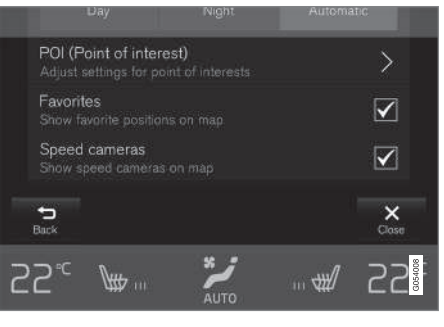

Nustatykite, ar žemėlapyje rodyti ar nerodyti **Greičio kameros**:

• Taip / Ne

## Susijusi informacija

- Sensus Navigation nuostatos (p. 42)
- Tikslo nurodymas su paskutiniais/parankiniais/biblioteka (p. 23)
- Kaip nustatyti tikslą laisva teksto paieška POI (p. 25)

## Maršruto nuostatos

Čia pasirenkamos nuostatos, norint apibrėžti, kaip turi būti apskaičiuojamas maršrutas.

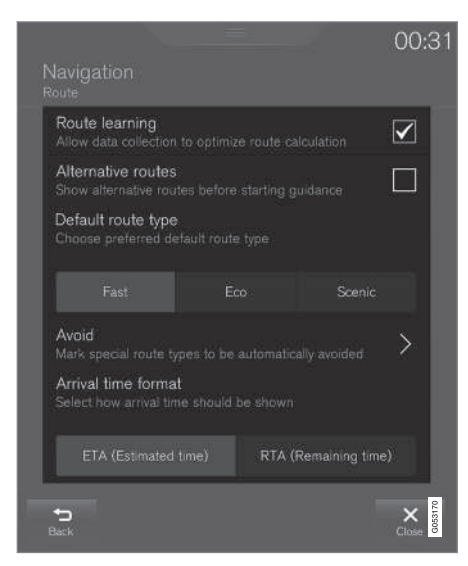

Meniu kelias:

Nuostatos → Navigacija → Maršrutas

(Settings > Navigation > Route)

<sup>&</sup>lt;sup>3</sup> Ši funkcija yra ne visose rinkose.

Nuostatas galima keisti šiose srityse:

- Maršruto įsiminimas (Route learning)
- Alternatyvūs maršrutai (Alternative routes)
- Numatytasis maršruto tipas (Default route type)
- Vengti (Avoid))
- Atvykimo laiko formatas (Arrival time format)

### Maršruto mokymasis

Pasirinkite, ar leisti rinkti duomenis siekiant optimizuoti maršruto skaičiavimą:

• Taip / Ne

#### Alternatyvüs maršrutai

|        | km  |  | km          |
|--------|-----|--|-------------|
|        | 1.8 |  |             |
| ⊖ Fast |     |  | 01:45<br>31 |
| Scenic |     |  | 01:50<br>28 |

Pasirinkite, ar prieš pradedant orientuoti turi būti parodomi 3 alternatyvūs maršrutai:

• Taip / Ne

<sup>4</sup> Ne visoms rinkoms arba regionams.
<sup>5</sup> ETA – Estimated Time of Arrival
<sup>6</sup> RTA – Remaining Time to Arrival

#### Standartiniai maršrutų tipai

Pasirinkite standartinį pageidaujamą maršruto tipą:

- Greitas (Fast)
- Eco (Eco)
- Vaizd (Scenic)

Netgi galima pasirinkti alternatyvius maršrutus dabartinės kelionės metu – žr. skyrelį "Planinis ir alternatyvus maršrutas".

#### Vengimas

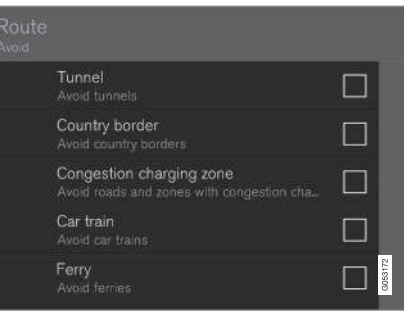

Pažymėkite vieną ar kelias parinktis, ko turi būti automatiškai vengiama skaičiuojant maršrutą:

- Tunelis (Tunnel)
- Valstybės siena<sup>4</sup> (Country border)

- Miesto centro mokamoji zona (Congestion charging zone)
- Autotraukinys (Car train)
- Keltas (Ferry)
- Plentas (Highway)
- Mokami keliai (Toll roads)

#### Laiko formatas

Pasirinkite, kaip turi būti pateiktas atvykimo laikas:

- ETA<sup>5</sup> numatomas atvykimo į kelionės tikslą laikas
- RTA<sup>6</sup> iki atvykimo likęs laikas

Parodyti laikai taikomi tikslo laiko zonai.

## Susijusi informacija

- Sensus Navigation nuostatos (p. 42)
- Planinis ir alternatyvus maršrutas (p. 30)

47

## Eismo informacijos nuostatos

Čia galima pasirinkti nuostatas, kaip žemėlapyje turėtų būti rodoma su eismu susijusi informacija.

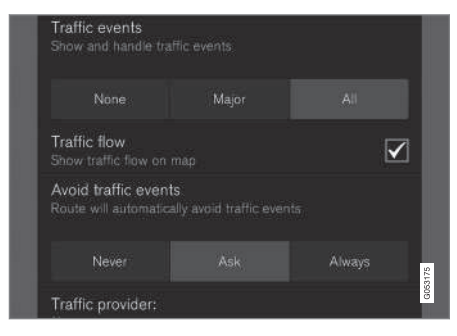

Meniu kelias:

## Nuostatos -> Navigacija -> Eismas

(Settings > Navigation > Traffic)

Nuostatas galima keisti šiose srityse:

- Eismo įvykiai (Traffic events)
- Laisvas eismas (Traffic flow)
- Vengti eismo įvykių (Avoid traffic events)
- Eismo informacijos teikėjas: %s (Traffic provider:)

## Eismo įvykiai

Pasirinkite, kurie eismo įvykiai turi būti rodomi žemėlapyje ir naudojami maršrutui apskaičiuoti. Nurodykite vieną iš šių parinkčių:

- Nėra (None)
- Pagr. (Major)
- Visi (All)

#### Eismo srautas

Nuspręskite, ar žaliomis linijomis rodyti eismo srautą žemėlapyje. Pasirinkite:

• Taip / Ne

Oranžines arba raudonas linijas apsprendžia esama eismo situacija ir jų žymėjimo negalima panaikinti.

### Vengri eismo incidentų

Nuspręskite, ar maršrute sistema turi ar neturi automatiškai vengti eismo incidentų. Nurodykite vieną iš šių parinkčių:

- Niekada (Never)
- Klausti (Ask)
- Visada (Always)

Sistema atsižvelgia į vairuotojo pasirinkimą apskaičiuodama maršrutą. Parinktys, kurias vairuotojas turi "patvirtinti", yra tos, kurios būna kelionės metu.

#### Eismo informacijos teikėjas:

Čia rodomi kelių eismo informacijos šaltiniai.

## Susijusi informacija

- Sensus Navigation nuostatos (p. 42)
- Eismo sutrikimai maršrute (p. 33)
- Kelių eismo informacija (p. 38)
- Kelių eismo informacija realiuoju laiku (RTTI) (p. 38)

## Orientavimo nuostatos

Čia pasirenkamos nuostatos, kaip turi būti orientuojama.

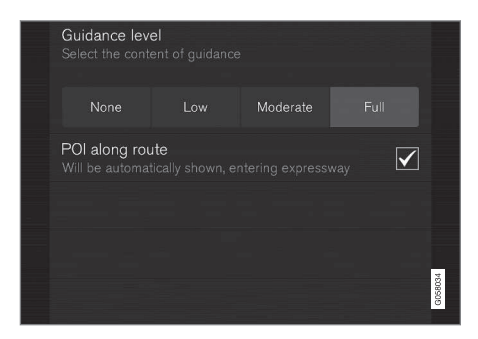

Meniu kelias:

## Nuostatos → Navigacija → Orientavimas

(Settings > Navigation > Guidance)

Nuostatas galima keisti šiose srityse:

- Orientavimas balsu (Guidance level)
- LV pagal maršrutą (POI along route)

### Orientavimo balsu lygis

Nustatykite, kiek instrukcijų balsu bus duodama orientuojant – nurodykite vieną iš šių parinkčių:

- Nėra (None) nėra automatinių balso nuorodų, bet galima vieną kartą rankiniu būdu paprašyti esamos balso nuorodos.
- Žemas (Low) tik vienas pranešimas vienam orientavimo punktui.
- Vidutinis (Moderate) iki 3 pranešimų vienam orientavimo punktui, pateikiant ribotą informaciją.
- Pilnas (Full) iki 4 pranešimų vienam orientavimo punktui, pateikiant visą turimą informaciją.

#### LV maršrute

Nustatykite, ar žemėlapyje rodyti ar nerodyti **LV** pagal maršrutą:

• Taip / Ne

Šis sąrašas parenkamas automatiškai, važiuojant automagistrale. Daugiau informacijos rasite skyrelyje "POI maršrute".

## Susijusi informacija

- Sensus Navigation nuostatos (p. 42)
- LV maršrute (p. 32)

## Sistemos nuostatos

Čia rodoma informacija apie programinės įrangos ir žemėlapio duomenų naujinimą.

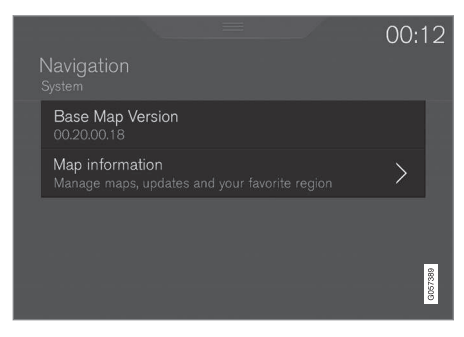

Meniu kelias:

Nuostatos -> Navigacija -> Sistema

(Settings > Navigation > System)

#### Programinės įrangos versija

Informacija apie žemėlapį, kuriuo pagrįsta navigacijos sistema.

 Bazinė žemėlapio versija ("Base Map Version") – pvz., 00.20.00.18

Daugiau informacijos rasite skyriaus "Žemėlapio duomenų naujinimas su MapCare" skyrelyje "Navigacijos sistemos programinės įrangos naujinimas".

#### NUSTATYMAI

## **V** Žemėlapio informacija

Informacija apie navigacijos sistemos žemėlapio duomenis ir naujinių šaukiniai.

 Žemėlapio informacija (Map information) – tvarkykite žemėlapius, naujinius ir pasirinkite parankinį regioną.

## Susijusi informacija

- Sensus Navigation nuostatos (p. 42)
- Žemėlapio duomenų naujinimas su MapCare (p. 52)

## ŽEMĖLAPIS IR SISTEMOS INFORMACIJA

## Žemėlapio duomenų naujinimas su MapCare

Volvo Sensus Navigation savininkas gali atnaujinti navigacijos sistemos žemėlapio duomenis internetu.

## Bendroji informacija apie naujinimą

Naujinti galima tiesiogiai į automobilį nuotoliniu būdu, naudojant mobilųjį telefoną arba kompiuterį su USB atmintuku.

Automobilio žemėlapis padalintas į keletą iš anksto apibrėžtų regionų. Naujinant žemėlapio duomenis, nebūtina naujinti visų regionų – vairuotojas gali pasirinkti naujinti vieną ar keletą konkrečių regionų.

Vieną ar kelis regionus galima atnaujinti naudojant automobilio interneto ryšį. Jei reikia naujinti daug regionų arba visą žemėlapį, bendras žemėlapio duomenų kiekis gali būti toks didelis, kad būtų daug lengviau tai atlikti per kompiuterį su USB atmintuku.

## (i) PASTABA

Jeigu kelionės maršrutas tęsiasi per kelis regionus, visų jų versijos numeriai turi būti tokie patys. Kitaip gali būti, kad apskaičiuotas maršruto kelias gali nukrypti.

## Žemėlapio struktūros naujinimas

Kartais reikia keisti žemėlapio struktūrą – taip būna, jei reikia pridėti regioną arba jei didelį regioną reikia padalinti į mažesnius regionus. Šiuo atveju visi bandymai naujinti atskirus regionus įprasta tvarka nepavyks ir atsiradęs pranešimas nurodys priežastį.

Vietoj to reikia per USB atmintuką iš naujo įdiegti visą žemėlapį. Daugiau informacijos rasite "Volvo Cars" techninės pagalbos puslapyje (support.volvocars.com) arba susisiekite su "Volvo" įgaliotuoju atstovu.

## Navigacijos sistemos programinės įrangos naujinimas

Be žemėlapio duomenų kartais reikia naujinti pačią navigacijos sistemos programinę įrangą, kuri nuolat tobulinama. Gali susidaryti situacija kai esama navigacijos sistemos programinė įranga negalės palaikyti paskutinių žemėlapio duomenų naujinių. Šiuo atveju rodomas pranešimas, informuojantis apie tai, kad reikia naujinti navigacijos sistemos programinę įrangą. Tai gali atlikti "Volvo" atstovas.

Daugiau informacijos galima rasti skyriaus "Sistemos nuostatos" skyrelyje "Programinės įrangos versija".

## Naujinimas nuotoliniu būdu arba per USB

Apie tai, kaip naujinami žemėlapiai, žr. skyreliuose "Žemėlapio duomenų naujinimas nuotoliniu būdu" ir "Žemėlapio duomenų naujinimas per asmeninį kompiuterį ir USB".

## Dažnai užduodami klausimai

| Klausimas                                                                                                    | Atsakymas                                                                                                    |
|----------------------------------------------------------------------------------------------------|----------------------------------------------------------------------------------------------------|
| Ar galima<br>pakeisti<br>žemėlapio<br>duomenų<br>platformą,<br>pvz., iš<br>Europos į<br>Šiaurės<br>Amerikos? | Taip, bet su keliomis išimtimis.<br>Dėl naujausios informacijos<br>susisiekite su "Volvo" įgaliotuoju<br>atstovu.            |
| Kiek ilgai<br>trunka<br>žemėlapių<br>naujinio<br>atsisiunti-<br>mas?                                         | Tai priklauso nuo žemėlapio failo<br>dydžio ir interneto spartos. Infor-<br>macija apie naujinio dydį (MB)<br>rodoma ekrane. |

| Klausimas                                               | Atsakymas                                                                                                    |
|---------------------------------------------------------|----------------------------------------------------------------------------------------------------|
| Kokio<br>dydžio<br>būna nauji-<br>nys?                  | Tai priklauso nuo rinkos. Išsami<br>informacija pateikiama su kiek-<br>vienos rinkos žemėlapiu – žr.<br>Volvo Cars priežiūros puslapį<br>(support.volvocars.com). |
| Joks nauji-<br>nimas<br>neveikia –<br>ką man<br>daryti? | Pabandykite apsilankyti Volvo<br>Cars priežiūros puslapyje<br>(support.volvocars.com) arba<br>kreipkitės į "Volvo" įgaliotąjį<br>atstovą.                         |

## Susijusi informacija

- Kaip atnaujinti žemėlapio duomenis nuotoliniu būdu (p. 53)
- Žemėlapio duomenų naujinimas per asmeninį kompiuterį ir USB (p. 54)
- Sensus Navigation gedimų nustatymas (p. 56)
- Žemėlapio navigacijos autorių teisės (p. 60)
- Žemėlapio navigacijos licencijos sutartis (p. 58)
- Sistemos nuostatos (p. 49)

## Kaip atnaujinti žemėlapio duomenis nuotoliniu būdu

Norint atnaujinti duomenis nuotoliniu būdu per mobilųjį telefoną, reikia išsiaiškinti kai kuriuos dalykus.

## Paruošimas

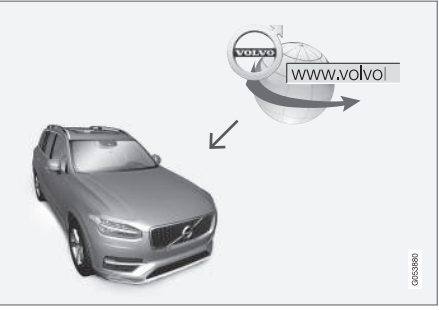

Nuotolinio naujinimo principas

## Interneto ryšys

Automobilis prijungtas prie interneto per "Bluetooth", naudojant belaidį tinklą, arba laidu per USB lizdą, arba per automobilyje įdiegtą modemą. Prijungimo būsena rodoma ženklu centrinio ekrano būsenos lauke.

Žr. informaciją / aprašymą Automobilio savininko vadovo skirsniuose "Automobilio prijungimas" ir "Prijungtas automobilis".

## Žemėlapio duomenų atsisiuntimas internetu

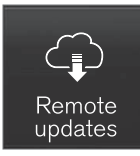

Atsisiuntimai tvarkomi per Nuotolinio atnaujinimo tarnyba centrinio ekrano programų rodinyje.

- 1. Iš programėlių rodinio atverkite programėlę Nuotolinio atnaujinimo tarnyba.
  - Paleidžiama atsisiuntimo programa ir piktograma mygtuke Žemėlapiai informuoja, kiek naujinių pasiekiama.
- Paspauskite mygtuką Žemėlapiai, kad parodytumėte pasiekiamų naujinių sąrašą.
- Pažymėkite galiojantį regioną norėdami informacijos apie esamą žemėlapio duomenų versiją, paspauskite "ŽEMYN" rodyklę, o norėdami sužinoti, ar yra naujesnė versija, paspauskite Diegti (Install).

Daugiau informacijos rasite "Volvo Cars" techninės pagalbos puslapyje (support.volvocars.com) arba gausite susisiekę su "Volvo" įgaliotuoju atstovu.

#### Namų regionas

Vairuotojas gali pasirinkti rodyti namų regioną ir jį naujinti automatiškai. Atlikite šiuos veiksmus:

- 1. Pažymėkite pageidaujamą regioną. Paspauskite rodyklę ŽEMYN regionui išplėsti.
- 2. Paspauskite mygtuką Nust.namų reg.
- Jei reikia automatinių naujinių, paspauskite mygtuką Autom. nauj.:.

Automatinius naujinius galima pasirinkti tik jei aktyvinta funkcija "Foninė programinė įrangos naujinių paieška": žr. skirsnį "Sistemos naujiniai".

## Susijusi informacija

 Žemėlapio duomenų naujinimas su MapCare (p. 52)

## Žemėlapio duomenų naujinimas per asmeninį kompiuterį ir USB

Norint atnaujinti duomenis per USB atmintuką, reikia išsiaiškinti kai kurias detales.

## Paruošimas

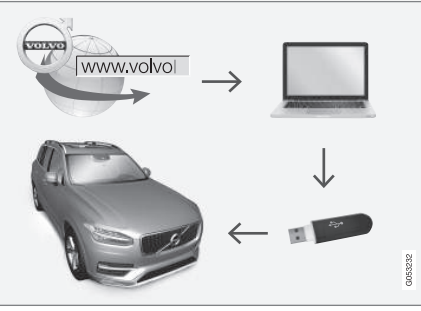

Naujinimo proceso diagrama naudojant kompiuterį ir USB atmintuką.

## **USB atmintis**

Norint valdyti naujinį USB atmintuku, reikia laikytis šių reikalavimų:

| Parametras                              | Reikalavimai                                                                                                    |
|-----------------------------------------|----------------------------------------------------------------------------------------------------|
| USB standartas<br>(1.0/2.0/3.0):        | Bent 2.0                                                                                                    |
| Failų sistema<br>(Ext2/NTFS/<br>FAT32): | FAT32                                                                                                    |
| Talpa<br>(8/16/32/64<br>GB):            | Žemėlapio failų dydis susi-<br>jęs su konkrečiomis šalimis<br>– apie failų dydį atitinkamoje<br>šalyje žr. skyrelyje "Išsami<br>informacija" Volvo Cars prie-<br>žiūros puslapyje<br>(support.volvocars.com). |

## ŽEMĖLAPIS IR SISTEMOS INFORMACIJA

## Esama žemėlapio versija

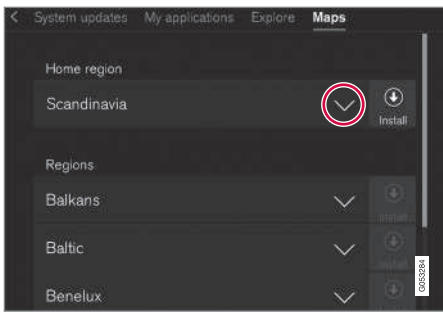

Regionų žemėlapio duomenyse pavyzdžiai – norėdami daugiau informacijos, spauskite "ŽEMYN" rodyklę.

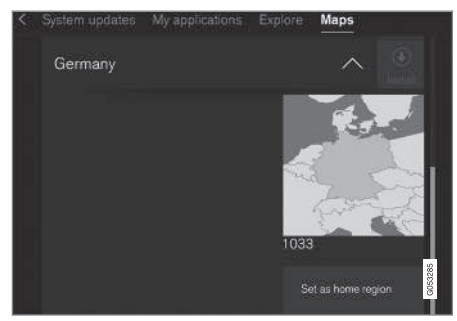

Regiono pavyzdys – vieną kartą paspaudus "Nustatyti kaip pradžios regioną" (Set as home region), nustatomas kaip pradžios regionas. Prieš atsisiųsdami žemėlapį, pirmiausia išsiaiškinkite, kuri jo versija įdiegta automobilyje. Tai galima padaryti taip:

- 1. Iš programėlių rodinio atverkite programėlę Nuotolinio atnaujinimo tarnyba.
  - Paleidžiama atsisiuntimo programa ir piktograma mygtuke Žemėlapiai informuoja, kiek naujinių pasiekiama.
- Paspauskite mygtuką Žemėlapiai, kad parodytumėte pasiekiamų naujinių sąrašą.
- Pažymėkite galiojantį regioną norėdami informacijos apie esamą žemėlapio duomenų versiją, paspauskite "ŽEMYN" rodyklę, o norėdami sužinoti, ar yra naujesnė versija, paspauskite Diegti (Install).

## Žemėlapio duomenų atsisiuntimas internetu į USB atmintuką

Kompiuteryje su interneto prieiga prisijunkite prie Volvo Cars priežiūros puslapio

(support.volvocars.com) ir vadovaukitės kompiuterio ekrane pateiktomis instrukcijomis.

- 1. Paspauskite to regiono, kurio duomenis norite naujinti, "Išsamią informaciją".
- Pateikiamas žemėlapio vaizdas su informacija apie naujausius to regiono žemėlapio duomenis. Patikrinkite, ar šie duomenys naujesni už automobilyje įdiegtos versijos duomenis.
- Prijunkite USB atmintuką prie kompiuterio ir į jį atsisiųskite naujinį.

Laikas, per kurį atsisiunčiami duomenys, skiriasi priklausomai nuo failo dydžio ir interneto spartos.

## Žemėlapio duomenų perkėlimas iš USB į automobilį

## Bendroji informacija

Perkėlimas gali trukti 30–60 minučių, priklausomai nuo žemėlapio failo dydžio. Tuo metu navigacijos ir informacijos bei pramogų sistemą turi būti suaktyvinta.

Reikia prijungti akumuliatoriaus įkroviklį, kad naujinimo metu starterio akumuliatorius neišsektų. Atnaujinti taip pat galima važiuojant.

Naujinant viso žemėlapio duomenų bazę, gali nebūti arba gali būti apribotos šios informacijos ir pramogų sistemos funkcijos:

- Navigacija
- Balso komandos
- Išsami informacija / medijos, įrašytos standžiajame diske

### Naujinimas

- Suaktyvinkite navigacijos sistemą pagal ankstesnį skyrelį "Esama žemėlapio versija".
- 2. Prijunkite USB atmintuką prie automobilio USB lizdo.
- Navigacijos sistema automatiškai aptiks, kad yra naujinys ir tada naujinimo metu ekrane bus rodoma eiga (%).

Norėdamas pradėti naujinti, vairuotojas turi bakstelėti **Patvirtinti**, o jei nori atšaukti naujinimą – **Atšaukti**.

- Bakstelėkite Patvirtinti: pradedama naujinti ir centriniame ekrane pateikiama informacijos apie proceso eigą.
- Ekrane parodoma, kada baigiamas persiuntimo procesas: tada reikia ištraukti USB atmintuką.
- Patikrinkite, kad į automobilį būtų perkelti reikiami žemėlapio duomenys – pakartokite veiksmus, aprašytus ankstesniame skyrelyje "Esama žemėlapio versija".

### Pertrūkiai

| Kas nutinka, jei                                                              | Atsakymas                                                                                                    |
|-------------------------------------------------------------------------------|----------------------------------------------------------------------------------------------------|
| vykstant naujini-<br>mui, informacijos<br>ir pramogų sis-<br>tema išjungiama? | Naujinimas pristabdomas<br>ir, sistemą vėl suaktyvinus,<br>pvz., užvedus variklį, auto-<br>matiškai tęsiamas nuo tos<br>vietos, kur sustojo. |
| USB atmintukas<br>ištraukiamas nau-<br>jinimui dar nesi-<br>baigus?           | Naujinimas pristabdomas<br>ir, USB atmintuką vėl pri-<br>jungus prie automobilio<br>automatiškai tęsiamas<br>nuo tos vietos, kur sustojo.    |

Jei naujinimas pertraukiamas, centriniame ekrane visada rodomas aiškinamasis pranešimas.

Daugiau informacijos rasite "Volvo Cars" techninės pagalbos puslapyje (support.volvocars.com) arba gausite susisiekę su "Volvo" įgaliotuoju atstovu.

## Susijusi informacija

• Žemėlapio duomenų naujinimas su MapCare (p. 52)

## Sensus Navigation gedimų nustatymas

Toliau pateikiami atvejų, kuriuos galima laikyti navigacijos sistemos gedimais, pavyzdžiai.

## Automobilio buvimo vieta žemėlapyje rodoma klaidingai

Navigacijos sistema automobilio buvimo vietą rodo apie 20 metrų tikslumu.

Klaidos tikimybė būna didesnė, jeigu važiuojama keliais, kurie lygiagretūs kitam keliui, vingiuotais keliais arba kelių lygių keliais ir jeigu nuvažiavus didelį atstumą nebuvo daryta jokių staigių posūkių.

Aukšti kalnai, pastatai, tuneliai, viadukai, estakados ir (arba) požeminiai pravažiavimai ir t. t. taip pat kliudo priimti palydovo signalus, vadinasi, automobilio buvimo vieta gali būti nustatoma su tam tikra paklaida.

## Sistema ne visada parenka greičiausiai nuvažiuojamą ir (arba) trumpiausią maršrutą.

Apskaičiuojant maršrutą, atsižvelgiama į keletą veiksnių, kad teoriškai būtų nustatytas geriausias sprendimas. Šie veiksniai yra maršruto ilgis, kelio plotis ir klasė, eismo intensyvumas ir greičio apribojimai. Tačiau patyręs, vietovę žinantis vairuotojas tikriausiai gali pasirinkti geresnį maršrutą.

## Pavyzdžiui, sistema gali parinkti mokamus kelius arba keltus, kurių vairuotojas nori išvengti.

Dėl techninių priežasčių sistema, skaičiuodama ilgą maršrutą, gali įtraukti tik didesnės reikšmės kelius.

Jeigu pažymima vengti mokamų kelių ir automagistralių, tada jie kiek įmanoma nėra įtraukiami į maršrutą ir naudojami tik tuo atveju, jeigu nėra jokios kitos priimtinos galimybės.

## Po transportavimo, automobilio buvimo vieta žemėlapyje rodoma neteisingai.

Jeigu automobilis gabenamas, pvz., keltu arba traukiniu, arba vežamas taip, kad kliudoma priimti palydovo signalus, tada automobilio buvimo vieta teisingai nustatoma ne greičiau nei per 5 minutes.

## Pakeitus padangas, automobilio ženklas ekrane elgiasi nelogiškai.

Nustatant automobilio buvimo vietą ir jo važiavimo kryptį, naudojamas ne tik palydovinis imtuvas, bet taip pat automobilio greičio jutiklis ir giroskopas. Sumontavus atsarginį ratą arba vasarines padangas pakeitus žieminėmis sistema turi "atpažinti" naujų ratų dydį.

Kad sistema veiktų optimaliai, rekomenduojama kurį laiką automobiliu pavažinėti keliais, kuriuose stiprus palydovo signalas (geras matomumas).

## Žemėlapyje rodomas vaizdas neatitinka tikrosios padėties

Kadangi kelių tinklas nuolatos plečiamas ir rekonstruojamas, kaskart imamos taikytis vis naujos eismo taisyklės ir t. t., todėl žemėlapio duomenų bazė ne visada, ne visais atvejais gali būti išsami.

Dėl to žemėlapio duomenys nuolat tobulinami ir atnaujinami – laikas nuo laiko patikrinkite, ar yra naujinių.

## Automobilio simbolis ekrane pasislenka į priekį ar sukasi

Sistemai būtinos kelios sekundės, kad ji nustatytų padėtį ir automobilio važiavimą, kad būtų galima pradėti važiuoti.

lšjungiama sistema ir variklis. Variklis vėl paleidžiamas, tačiau kiek pastovima, ir tada pradedama važiuoti.

## Žemėlapio informacija neatnaujinta

Žr. atsakymą kitame skyrelyje.

## Kaip vairuotojas gali lengvai patikrinti naudojamą žemėlapio versiją?

- 1. Nustatykite centrinio ekrano programėlių rodinį.
- 2. Pasirinkite Nuotolinio atnaujinimo tarnyba programėlę.

Yra informacijos apie esamą versiją. Skyrelyje "Žemėlapio duomenų naujinimas su MapCare" yra daugiau informacijos apie versiją ir geografinę vietovę, kuriai ji taikoma.

Daugiau informacijos apie žemėlapių naujinimą taip pat rasite Volvo Cars priežiūros puslapyje (support.volvocars.com). Arba kreipkitės į "Volvo" įgaliotąjį atstovą.

## Susijusi informacija

- Trumpasis žemėlapio navigacijos vadovas (p. 6)
- Žemėlapio duomenų naujinimas su MapCare (p. 52)

## Žemėlapio navigacijos licencijos sutartis

Licencija<sup>1</sup> – tai sutartis dėl teisės vykdyti tam tikrą veiklą arba naudotis kieno nors kito teisėmis sutartyje nustatytais terminais ir sąlygomis.

## GALUTINIO VARTOTOJO LICENCINĖ SUTARTIS

ATIDŽIAI PERSKAITYKITE ŠIĄ GALUTINIO VARTOTOJO LICENCINĘ SUTARTĮ PRIEŠ NAUDODAMI "HERE" DUOMENŲ BAZĘ.

## PASTABA VARTOTOJUI

TAI YRA LICENCINĖ, O NE PARDAVIMO SUTARTIS, SUDARYTA TARP JŪSU IR "HERE EUROPE B.V." ("HERE") DĖL JŪSU "HERE" NAVIGACINIO ŽEMĖLAPIO DUOMENU BAZĖS KOPIJOS, ISKAITANT PRIDEDAMA KOMPIUTERINE PROGRAMINE IRANGA, LAIKMENAS IR KOMPANIJOS "HERE" PATEIKTĄ AIŠKINAMĄJĄ SPAUSDINTINE DOKUMENTACIJA (KARTU VADINAMA DUOMENU BAZE). NAUDODAMI ŠIA DUOMENŲ BAZE, JŪS PRIIMATE IR SUTINKATE SU VISOMIS ŠIOS GALUTINIO VARTOTOJO LICENCINĖS SUTARTIES (TOLIAU - SUTARTIES) SALYGOMIS, JEI SU ŠIOS SUTARTIES SALYGOMIS NESUTINKATE, NEDELSDAMI GRAŽINKITE DUOMENU BAZE SU VISAIS KITAIS PRIDEDAMAIS ELEMENTAIS SAVO PARDAVĖJUI IR SUSIGRĄŽINKITE PINIGUS.

## NUOSAVYBĖS TEISĖ

Duomenų bazė ir autoriaus teisės bei intelektinė nuosavybė ar su jomis susijusios teisės yra kompanijos "HERE" ir jos licencijų teikėjų nuosavybė. Laikmena, kurioje buvo įrašyta duomenų bazė, lieka "HERE" ir jos tiekėjų nuosavybė, kol jūs nesumokate visos mokėtinos sumos "HERE" ir / arba jos tiekėjams pagal šią sutartį ar panašius susitarimus, kurių pagrindu jums buvo pateikta duomenų bazė.

## LICENCIJOS SUTEIKIMAS

"HERE" suteikia jums neišskirtinę licenciją naudoti duomenų bazę savo asmeniniams tikslams arba, jei tai įmanoma, naudoti vidinėms verslo operacijoms. Ši licencija nesuteikia teisės teikti sublicencijas.

## NAUDOJIMO APRIBOJIMAI

Duomenų bazė yra apribota naudoti tik su konkrečia sistema, kuriai ji buvo sukurta. Išimtis – galiojančiuose teisės aktuose atskirai įvardyti atvejai (pvz., nacionaliniai įstatymai, paremti Europos Sąjungos direktyva (91/250) ir Duomenų bazių direktyva (96/9)), kai jums draudžiama išgauti arba pakartotinai panaudoti esmines duomenų bazės turinio dalis bei atkurti, kopijuoti, modifikuoti, adaptuoti, versti, išardyti, išskaidyti, perprogramuoti bet kurią duomenų bazės dalį. Jei norite gauti informacijos apie suderinamumą, kaip tai įvardyta Europos programinės sąjungos direktyvoje, kuria yra paremti nacionaliniai įstatymai, jūs suteiksite "HERE" motyvuotą laiką pateikti minėtą informaciją apie planuojamus terminus, įskaitant sąnaudas, kurias turės nustatyti "HERE".

Duomenų bazę apima pateikta informacija, perduota "HERE" naudotis trečiųjų šalių pagal licenciją, ir šiai informacijai taikomos tiekėjo sąlygos bei autorių teisės, nurodytos šiuo adresu:

here.com/supplierterms

## LICENCIJOS PERDAVIMAS

Duomenų bazės negalite perduoti trečiosioms šalims, išskyrus tada, kai ji yra įdiegta sistemoje, kuriai ji buvo sukurta ir kurios jokios duomenų bazės kopijos jūs nepasiliekate, ir jeigu asmuo, kuriam ją perduodate, sutinka su visomis šios sutarties sąlygomis ir nuostatomis bei tai raštu patvirtina kompanijai "HERE". Kelių diskų rinkiniai gali būti perduodami ar parduodami tik neišardyti, t. y. tokie, kokius pateikė "HERE", o ne atskiromis dalimis.

<sup>1</sup> EULA = End User License Agreement

### **RIBOTA GARANTIJA**

"HERE" garantuoja, kad su toljau išvardytajs įspėjimais per 12 mėnesių po jūsų duomenų bazės kopijos įsigijimo ji veiks iš esmės pagal "HERE" tikslumo ir išbaigtumo taisvkles. galiojančias isigijus duomenų baze. Šias taisvkles prireikus galima gauti iš "HERE". Jei duomenų baze neveikia pagal šios ribotos garantijos nuostatas, "HERE" imsis motyvuotų priemonių suremontuoti arba pakeisti jūsų duomenų bazės, kuri neatitinka šių nuostatų, kopiją. Jei ir dedant tokias pastangas duomenų bazė nepradeda veikti pagal čia išdėstytų garantijų nuostatus, jūs galite pasirinkti arba atgauti pinigus, sumokėtus už duomenų bazę, arba nutraukti šią sutartį. Tai yra visa "HERE" atsakomvbė ir jūsų vienintelis galimas veiksmas "HERE" atžvilgių. Vienintelė šiame skyriuje nurodyta išimtis - "HERE" neteikia jokių garantijų ar pareiškimų dėl duomenų bazės naudojimo rezultatu, ju tikslumo, teisingumo, patikimumo ar kitais atžvilgiais.

"HERE" negarantuoja, kad duomenų bazė yra ir bus be klaidų. "HERE", jūsų tiekėjas ar bet kuris kitas asmuo neišduos jokios kitos žodinės ar rašytinės informacijos ar patarimo kaip garantijos, kuri padidintų čia pateiktos ribotos garantijos aprėptį. Šioje sutartyje nustatyta ribota garantija neapriboja ir neturi poveikio jūsų kitoms statutinėms teisėms, kurias galite turėti pagal teisėtą garantiją dėl paslėptų defektų.

Jei duomenų bazę gavote ne tiesiogiai iš "HERE", galite turėti statutinių teisių asmens, iš kurio įsigijote duomenų bazę, atžvilgiu šalia teisių, suteikiamų "HERE" pagal šią sutartį, remiantis jūsų gyvenamojoje vietoje galiojančiais teisiniais aktais. Pirmiau pateikta "HERE" garantija niekaip nepaveiks tokių statutinių teisių ir jas galėsite ginti šalia garantinių teisių, suteiktų jums šia sutartimi.

#### **ATSAKOMYBĖS APRIBOJIMAS**

Duomenų bazės kaina neapima jokių vertinimų už galimą pasekminių, netiesioginių ar neribotų tiesioginių žalos, kuri gali būti patirta dėl duomenų bazės naudojimo, padarinių rizikos prisiėmimą. Atitinkamai, "HERE" jokiu atveju nebus atsakinga už bet kokius pasekminius ar netiesioginius nuostolius, be apribojimų įskaitant prarastas pajamas, duomenis ar naudojimą, patirtą jūsų ar trečiosios šalies, ir kylantį iš jūsų duomenų bazės naudojimo, nepriklausomai nuo to, ar remiamasi sutartimi, pateikta pretenzija ar garantija, net jeigu "HERE" ir buvo informuota apie tokios žalos galimybę. Bet kuriuo atveju "HERE" atsakomybė už tiesioginius nuostolius yra apribota iki jūsų duomenų bazės kopijos kainos.

#### RIBOTA GARANTIJA IR ATSAKOMYBĖS APRIBOJIMAS, NUSTATYTAS ŠIOJE SUTARTYJE, NIEKAIP NEVEIKIA IR NESUVARŽO JŪSŲ STATUTINIŲ TEISIŲ, JEI DUOMENŲ BAZĘ ĮSIGIJOTE KOKIU NORS KITOKIU BŪDU, O NE VYKDYDAMI VEIKLĄ.

## ĮSPĖJIMAI

Duomenų bazėje gali būti netiksli ar ne visa informacija dėl einančio laiko, besikeičiančių aplinkybių, naudojamų informacijos šaltinių ir išsamių geografinių duomenų rinkimo pobūdžio, dėl ko gali būti gaunami neteisingi rezultatai. Duomenų bazė, šalia viso kito, neapima arba neatspindi kelionės laiko informacijos, taip pat informacijos apie kaimynystės saugumą, teisines institucijas, avarines tarnybas, statybos darbus, kelių arba juostų uždarymą, kelių šlaitus ar nuolydžius, tiltų aukščius, leistinus svorius arba kitus apribojimus, kelio sąlygas, specialiuosius įvykius, priklausomai nuo jūsų turimos navigacijos sistemos tipo.

### GALIOJANTYS ĮSTATYMAI

Šiai sutarčiai galios vietos, kurioje gyvenate tą dieną, kai įsigyjate duomenų bazę, įstatymai. Jei tokiu momentu gyvenate už Europos Sąjungos ribų ir ne Šveicarijoje, galios Europos Sąjungos ar Šveicarijos, kur įsigijote savo duomenų bazę, įstatymai. Visais kitais atvejais arba jei vietos, kurioje įsigijote duomenų bazę, nustatyti negalima, galios Nyderlandų įstatymai. Nesutarimus, kylančius ar susijusius su šia sutartimi, be "HERE" teisės pretenzijas nagrinėti jūsų tuometinėje gyvenamojoje vietoje apribojimo, spręs tos šalies, kurioje gyvenote tuo metu, kai įsigijote duomenų bazę, atsakingas teismas.

### Susijusi informacija

- Žemėlapio duomenų naujinimas su MapCare (p. 52)
- Žemėlapio navigacijos autorių teisės (p. 60)

## Žemėlapio navigacijos autorių teisės

Informacijos apie autoriaus teises (© Copyright) rasite skyriuje "Žemėlapio navigacijos licencijos sutartis"

## Susijusi informacija

- Žemėlapio duomenų naujinimas su MapCare (p. 52)
- Žemėlapio navigacijos licencijos sutartis (p. 58)

## ABĖCĖLINĖ RODYKLĖ

## ABĖCĖLINĖ RODYKLĖ

| A                                         |              |
|-------------------------------------------|--------------|
| Aplinkkelis                               | 34           |
| Automobilio gabenimas                     | 57           |
| Autorių teisės                            | 58, 60       |
| В                                         |              |
| Balso atpažinimas<br>Nuostatos            | 14, 15<br>16 |
| A double of                               | 10           |
| E                                         |              |
| Eismo triktys maršruto kelyje             | 33           |
| I                                         |              |
| Informacijos kortelė                      | 33           |
| К                                         |              |
| Kelionės maršrutas ir alternatyvūs keliai | 30           |
| Kelionės maršruto nukreipimo punktai      | 31           |
| Kelionės tikslas                          | 20, 25       |

| Kelių eismo informacija                           | 48 |  |
|---------------------------------------------------|----|--|
|                                                   | 30 |  |
| Kelių eismo informacija realiuoju laiku<br>(RTTI) |    |  |
| Klausimai ir atsakymai                            | 56 |  |
| L                                                 |    |  |
| Lankytinos vietos (POI)                           | 25 |  |
| Lankytinos vietos (POI) maršruto kelyje           | 32 |  |
| Licencinė sutartis                                | 58 |  |
| N                                                 |    |  |
| Nuostatos<br>Žemėlapio parinktys                  | 43 |  |
| Nustatyti kelionės tikslą 20, 21, 23, 25,         | 26 |  |
| 0                                                 |    |  |
| Objektai<br>Ženklai                               | 25 |  |
| Orientavimas<br>trumpasis vadovas                 | 6  |  |
| Orientavimo parinktys 42, 46,                     | 49 |  |

| 2                            |            |
|------------------------------|------------|
| Sistemos aktyvinimas         | 6          |
| Siųsti į automobilį          | 26         |
| Ž                            |            |
| Žemėlapio duomenų naujinimas | 52, 53, 54 |
| Žemėlapio parinktys          | 43         |
| Žemėlapio rodinys            | 43         |
| Ženklai<br>objektai          | 25         |

ABĖCĖLINĖ RODYKLĖ

TP 20514 (Lithuanian), AT 1546, MY16, Printed in Sweden, Göteborg 2015, Copyright © 2000-2015 Volvo Car Corporation